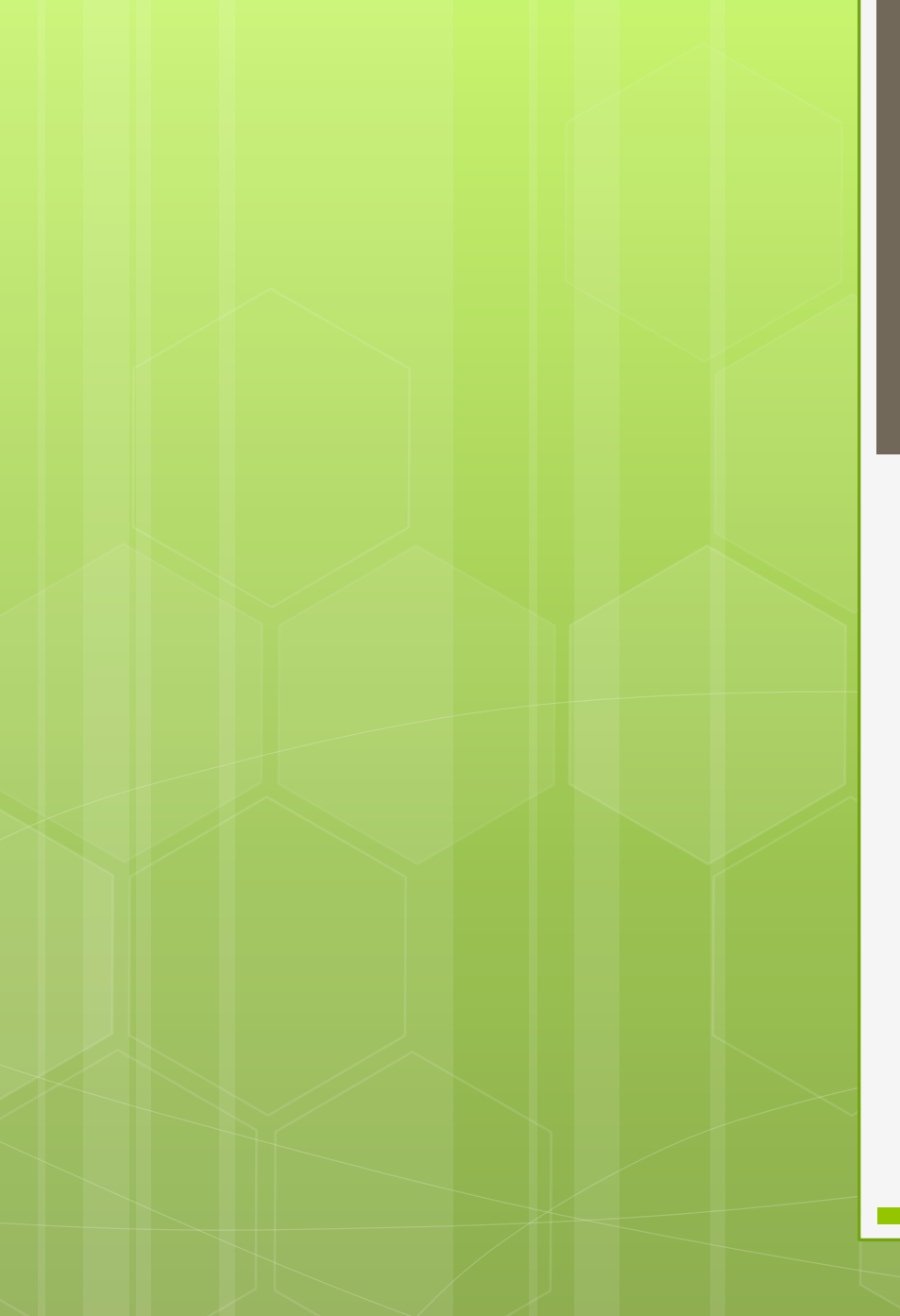

#### [圖書館與網路資源利用] 講習課程

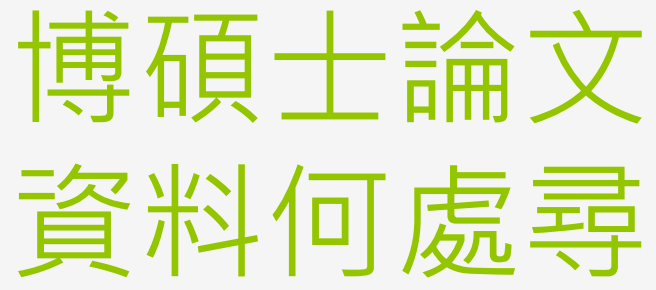

吳理莉 02-26215656 ext.2651 lili65@mail.tku.edu.tw

## 那些年,我們一起追的「課程」

#### 研究方法課程

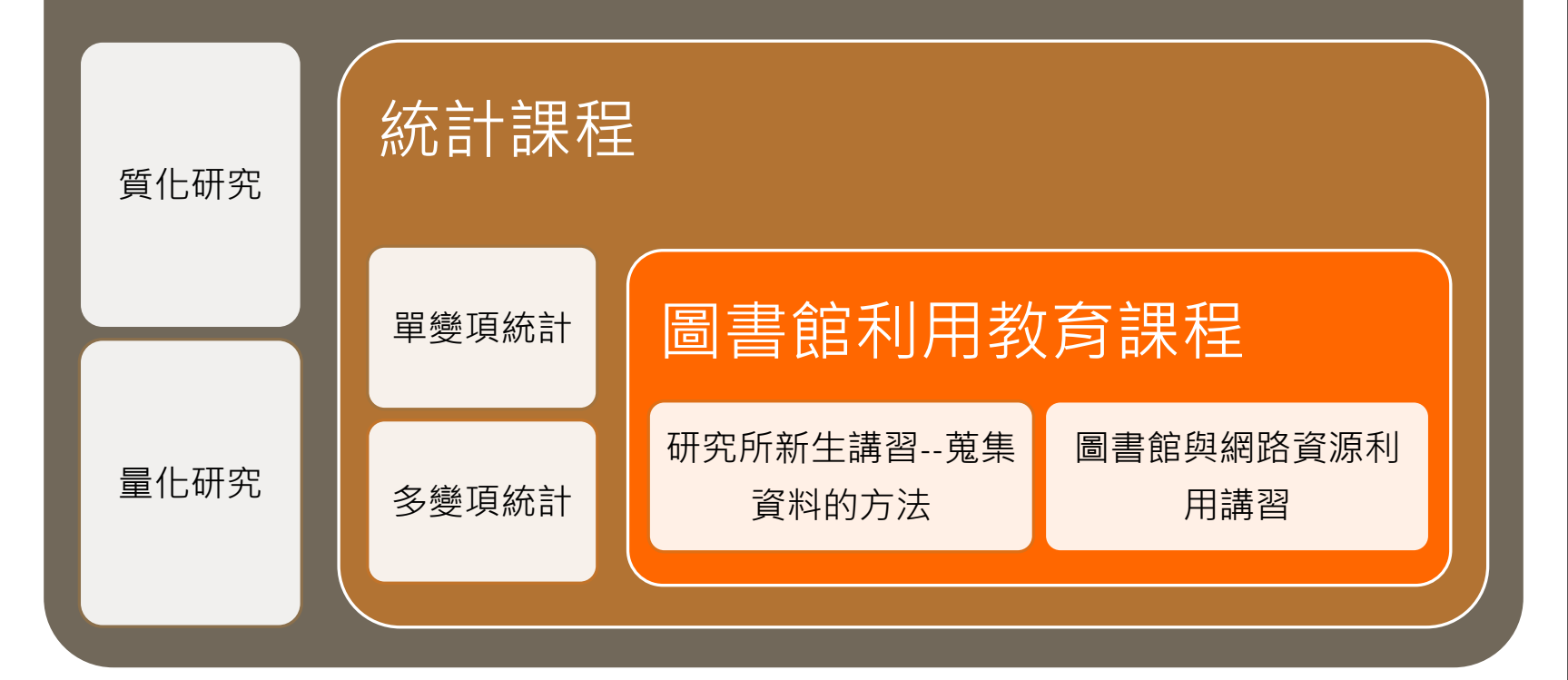

#### 論文的正式寫作

- 學習要有所取捨:建構自己的「知識樹」
- 精讀原典:「知識樹」的主幹
- 掌握語文與合適工具
- 將跨學科學習當重要的事兒:在學科交會處尋求創新
- 找到一個有意義並具延展性的題目:
  - 研一及博一最重要的事:與老師商討出可以經營的題目, 最好不要太難。
- 遵照學術寫作的習慣:註腳、格式
- 善用圖書館:最新的圖書及期刊資料
- 保留時間做概念性精緻思考(conceptualize)
- 學習或模仿大師或前輩的作品

資料來源:王汎森(2005)。「如果讓我重做一次研究生」。取自 http://web.nchu.edu.tw/~jlwu/articles/ResearchStudent.pdf

#### 工欲善其事,必先利其器

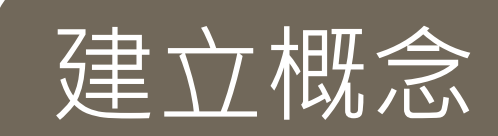

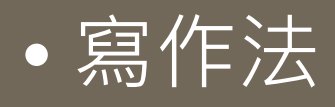

• 研究法

|    | 圖書館都為您準備好了 5                                                                          |                          |             |
|----|---------------------------------------------------------------------------------------|--------------------------|-------------|
| 論  | 文構思及寫作技巧                                                                              |                          |             |
| 編號 | 書名                                                                                    | 樓層/索書號                   | 電<br>子<br>版 |
| 1  | 《Social research methods: qualitative and quantitative approaches》7 <sup>th</sup> ed. | 8樓/<br>HM571.N48 2011    |             |
| 2  | 《這才是做研究的王道》                                                                           | 6樓/<br>501.2 /8453       |             |
| 3  | 《問對問題, 找答案》                                                                           | 5樓/159.4/863             |             |
| 4  | 《見樹又見林:社會學作為一種生活、實踐與承諾》                                                               | 6樓/ 540.2 / 836 92       |             |
| 5  | 《論文寫作的通關密碼:想畢業?讀這本!》                                                                  | 7樓/<br>811.4 /8435.3     | ✓           |
| 6  | 《量化研究與統計分析: SPSS(PASW)資料分析範例<br>解析》第五版                                                | 6樓/<br>512.4 /8767-1 101 |             |
| 7  | 《好研究怎麼做:從理論、方法、證據構思研究問題》                                                              | 6樓/ 540.1 /8833          |             |
| 8  | 《論文就是要這樣寫》第三版                                                                         | 7樓/<br>811.4 /8776.2 102 |             |

#### 學位論文架構

| 第一章  | 緒論        | 研究背景、動機、目的、問題及範圍                                        |
|------|-----------|---------------------------------------------------------|
| 第二章  | 文獻探討      | 圖書、期刊、學位論文等相關研究成果及評論                                    |
| 第三章  | 研究方法與研究設計 | 質化或量化;<br>歷史文獻回顧法、內容分析法、、歷史比較法、<br>觀察法、訪談法、田野調查、焦點座談    |
| 第四章  | 研究結果與分析   | 呈現透過研究方法之研究結果,<br>並藉例如SPSS/SAS軟體予以統計分析,<br>注意「信度」與「效度」。 |
| 第五章  | 結論與建議     | 歸納與推論呼應研究問題,<br>推理論證;描述/解釋/批判研究發現;<br>提出建議(創見/展望/貢獻)    |
| 參考文獻 |           |                                                         |
| 附錄   |           |                                                         |
|      |           |                                                         |

#### 研究法--蒐集資料的技術

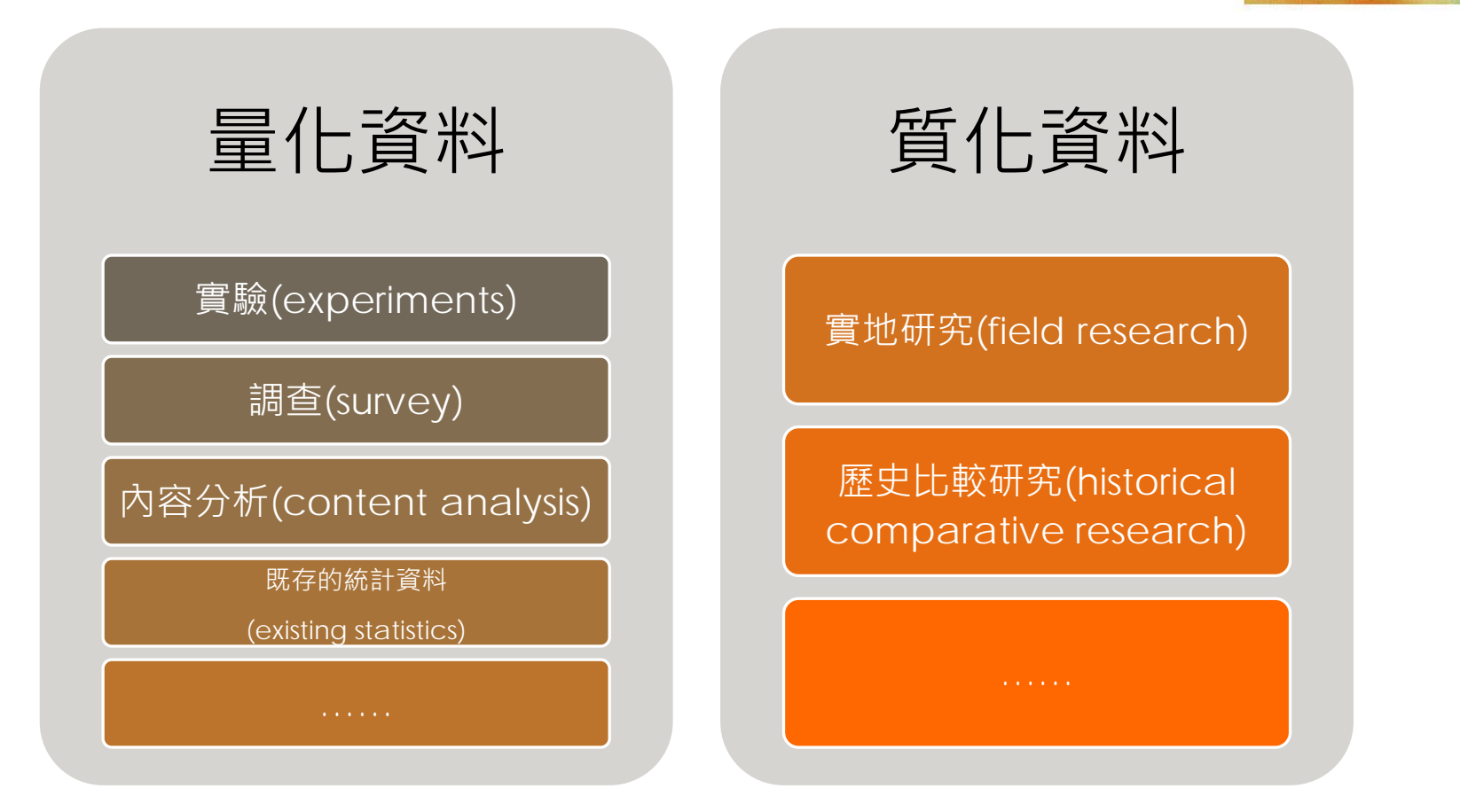

整理自:Neuman, W. L.(2002)。當代社會研究法:質化與量化途徑(王佳煌、潘中道等合譯)。臺北市:學富文化。

7

(D) 學家文化事業有限公司

#### 格式--APA/Chicago/MLA...,etc

- APA Style
  - 適用各學科領域
- Chicago
  - 適用於社會科學、心理學、及教育等
- o MLA
  - 適用於文學、藝術、及人文學科等

#### 格式--APA/Chicago/MLA...,etc.

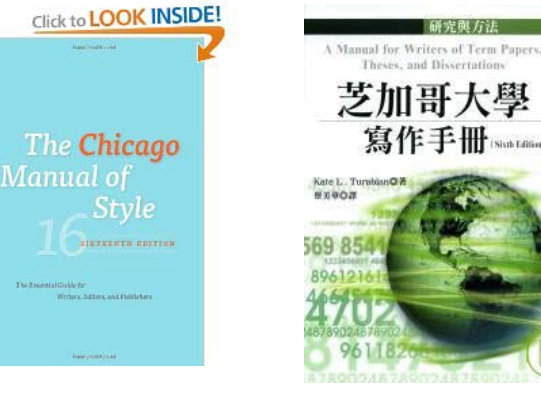

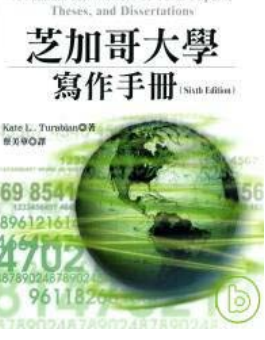

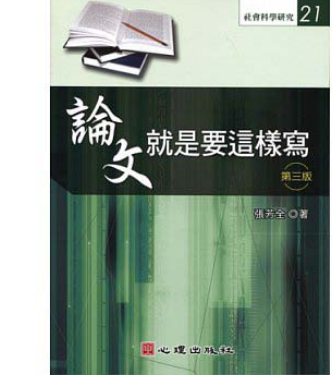

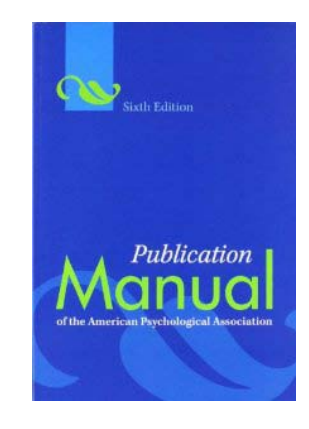

怎麼查館藏?

- 利用標目查詢:輸入下列關鍵字
- $\boldsymbol{H}$ 論文"
- 11 寫作法"
- 研究方法(各學科)" 11
- 質化研究" 11
- 量化研究" 11

MLA Handbook for Writers of **Research** Papers MLA

MLA 論文寫作手冊 MLA Handbook for Writers of **Research Papers** 第7版 MLA

館藏家書號:7樓 類號 811.4(中) 8樓 類號 LB2369(英)

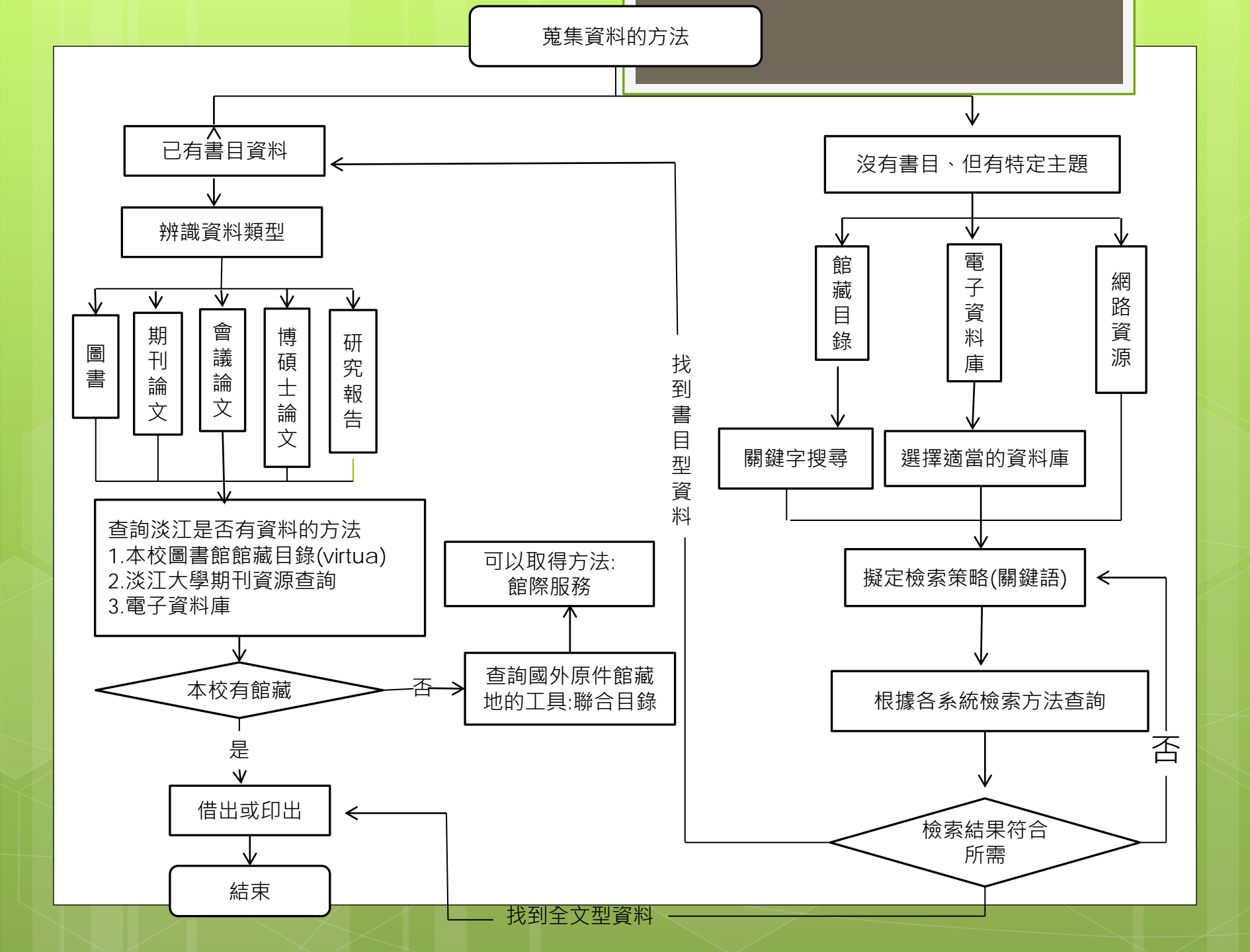

#### 判斷資料類型--辨識書目資料

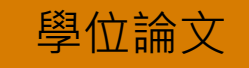

簡丞佐(2012)。**海峽兩岸中學教科書選用制度之比較** 研究(未出版之碩士論文)。淡江大學,新北市淡水區。

- 已出版:依圖書之格式著錄。
- ●未出版:書目格式須著錄作者(研究生)、畢業年、 論文名稱、畢業學校及所在地等。
  - 博士論文(doctoral dissertation)
  - 碩士論文(master's thesis)

● 未出版(unpublished)

#### 判斷資料類型--辨識書目資料(練習)

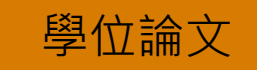

梁延丞(2012)。行動付款之科技優勢與產業競爭分析 (未出版之碩士論文)。國立臺灣大學,臺北市。

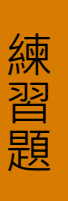

# 資料類型 作者 論文名稱 畢業年 就讀之學校及所在地

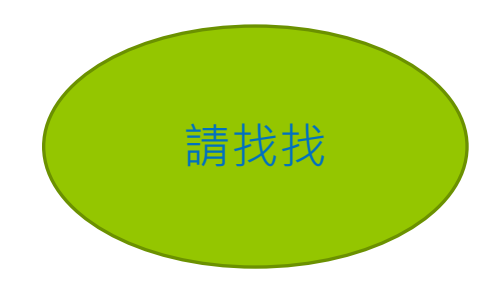

#### 判斷資料類型--辨識書目資料(練習)

#### 學位論文

Stephenson, Christine(2007). Educational technology associations as change agents: A case study(Unpublished doctoral dissertation). Oregon State University, Oregon.

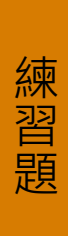

# 資料類型 作者 論文名稱 畢業年 就讀之學校及所在地

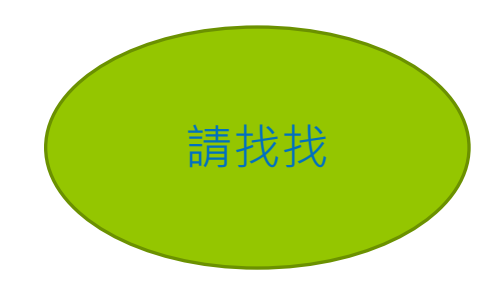

#### 如何取得論文 搜尋論文的工具

#### 博碩士論文資料的特色與重要性

# 特色

- •灰色文獻(unpublished)
- •資料蒐集完整(文獻探討、參考書目)
- •結構較嚴謹(研究方法、研究設計、研究架構)
- 經學者指導、審查

•貝獨創性

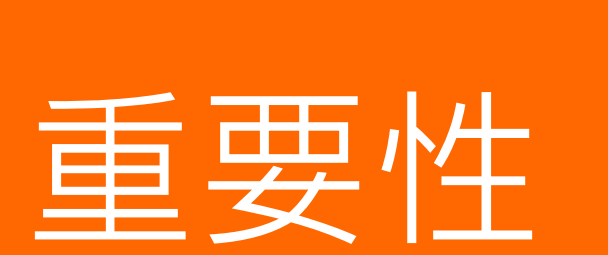

- •避免重複研究
- •掌握學科發展
- •呈現研究成果
- •機構典藏首選
- •學術社群交流

## 碩博士論文的查找

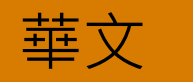

- 淡江大學電子學位論文 服務(ETDS)
- 臺灣博碩士論文知識加 值系統
- 華藝線上圖書館 (Airiti Library)
- 中國學位論文全文數據 庫

歐美/全球

- 北美、歐洲
  - ProQuest Dissertations and Theses (PQDT)
    - 2013新增中國大陸高校論文 英文索摘
- 美加地區
  - PQDT / 數位化論文典藏聯盟 (DDC)
- 全球
  - Networked Digital Library of Theses and Dissertations (NDLTD)

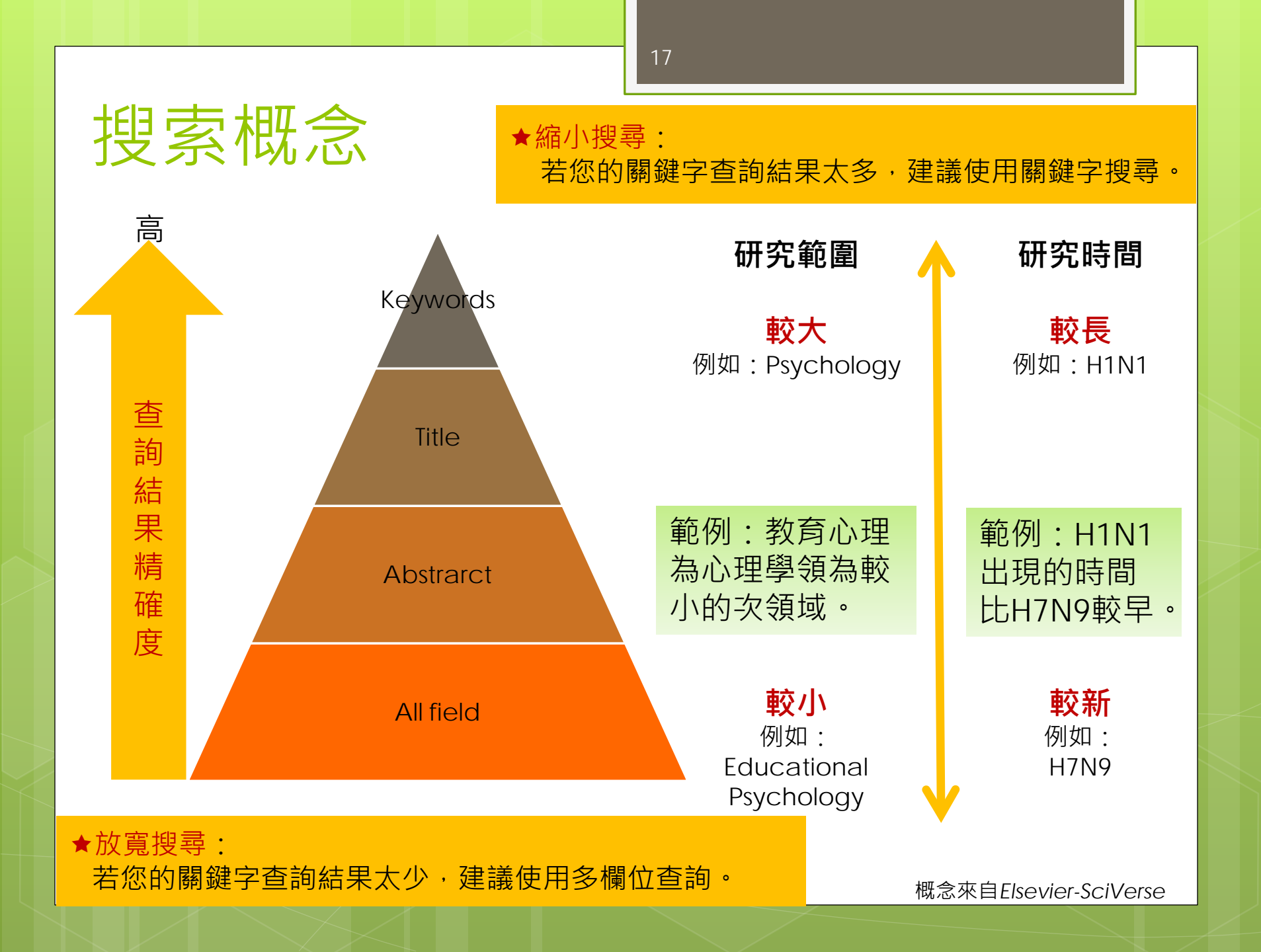

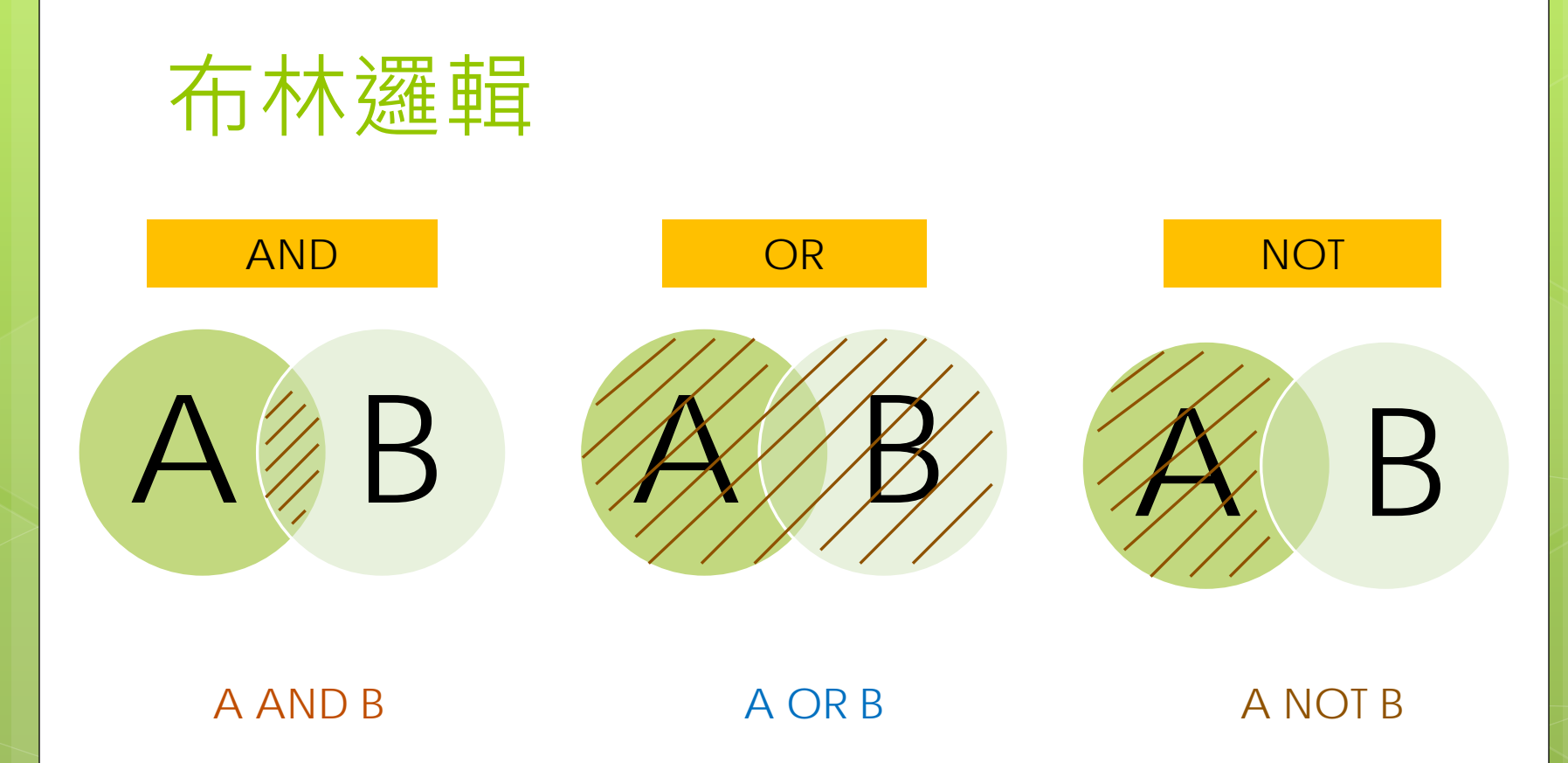

#### 碩博士論文的查找--國內

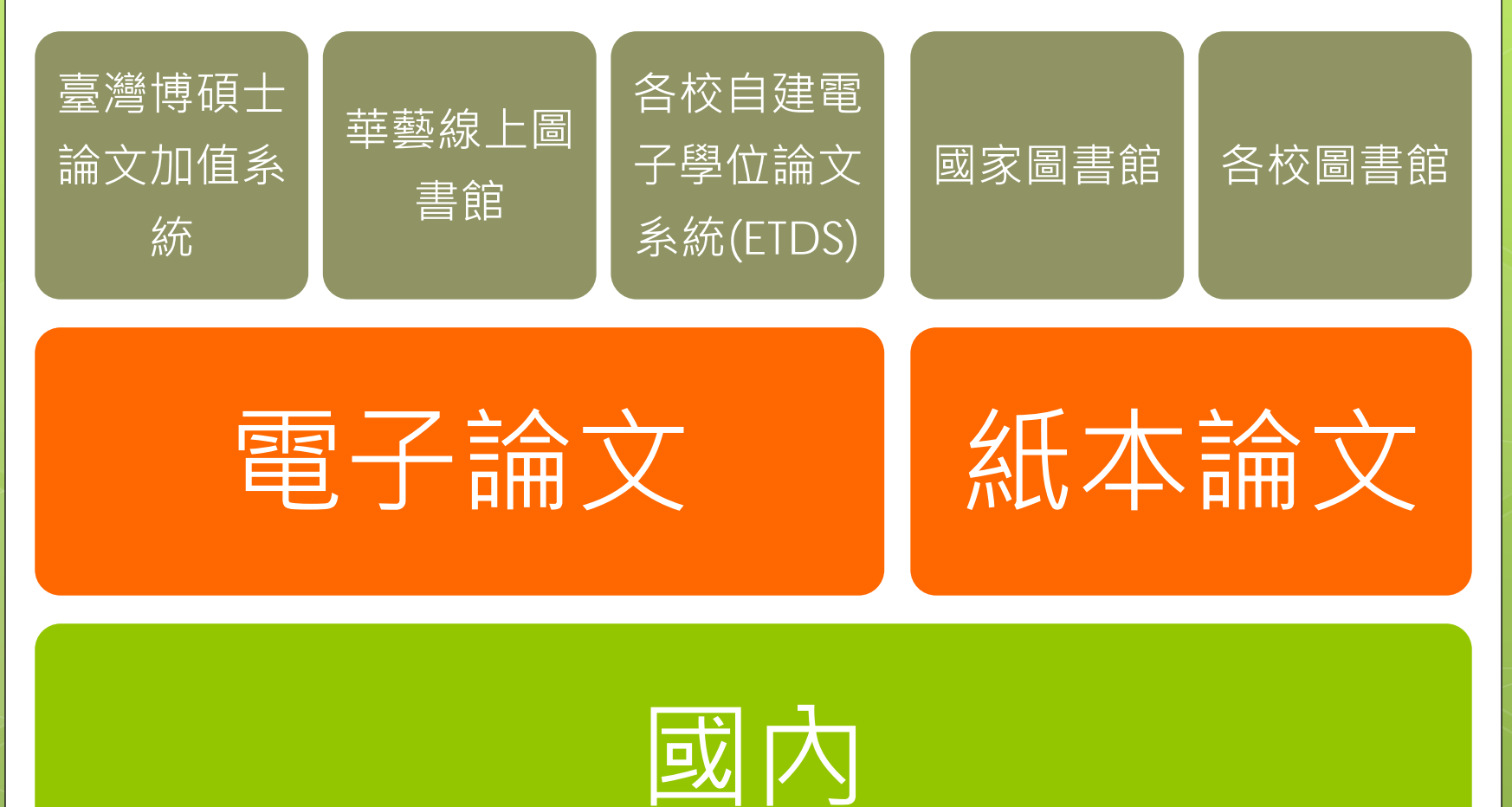

#### 臺灣博碩士論文加值系統

- 「臺灣博碩士論文知識加值系統」為國家圖書 館第三代學位論文系統,前身為「全國博碩士 論文資訊網」。
- 收錄年代:1956-
- 由國內各校博碩士班畢業生所提供之論文建製。
   註冊個人帳密,即可取閱已授權之電子全文。

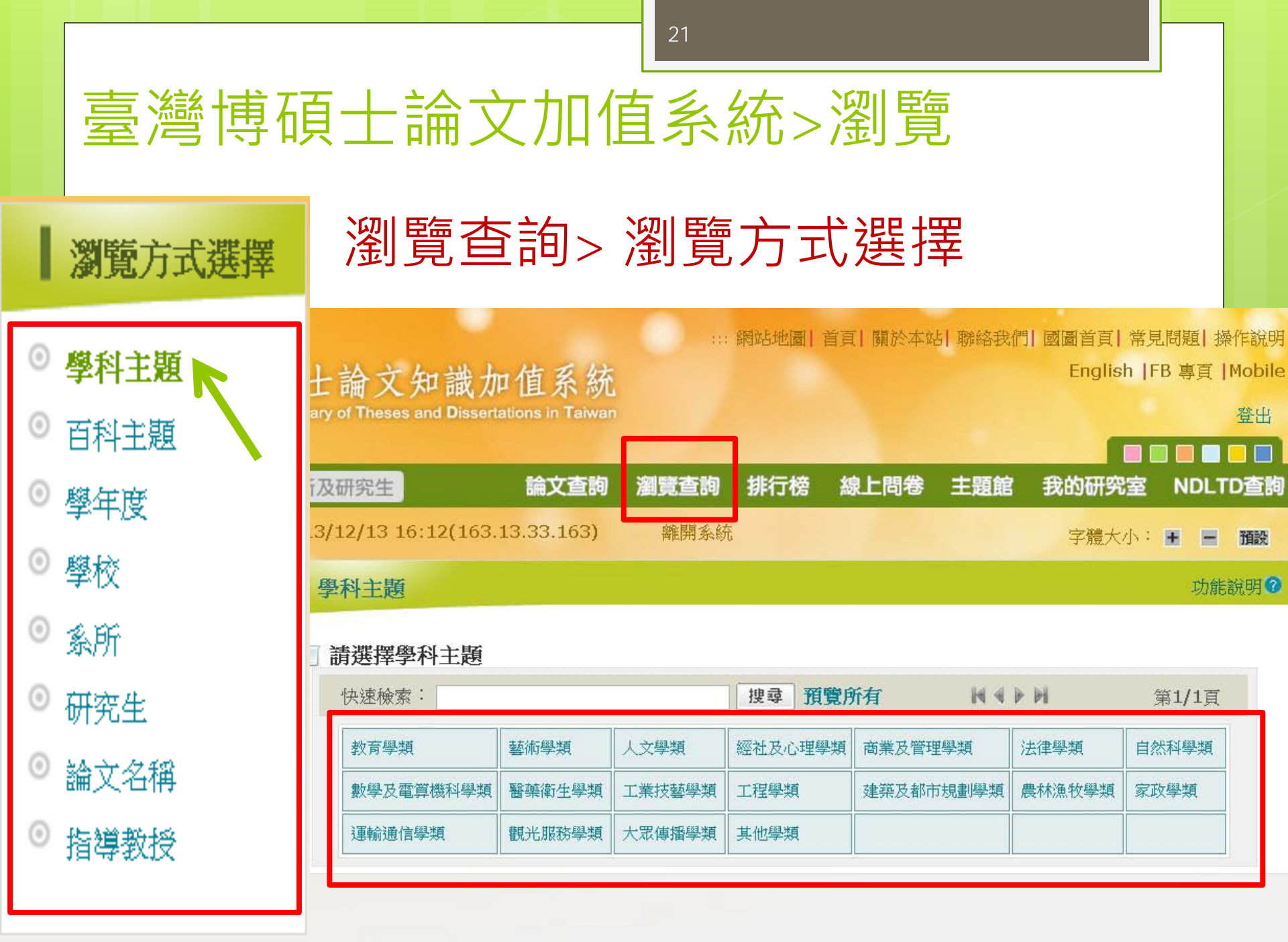

# 臺灣博碩士論文知識加值系統>查詢

|           | 論文查詢> 簡易查詢>輸入關鍵字                                                                                                    | 1. 在至<br>2. 關鎖            | り<br>り<br>り<br>り<br>し<br>り<br>し<br>し<br>り<br>間<br>欄<br>し<br>し<br>間<br>欄 | 位輸入關鍵                                                                    | <mark>字</mark> 。<br>Ⅰ結果更精確。                                                        |             |
|-----------|----------------------------------------------------------------------------------------------------|---------------------------|-------------------------------------------------------------------------|--------------------------------------------------------------------------|------------------------------------------------------------------------------------|-------------|
| ND<br>NTZ | LTDL 臺灣博碩士論文知識加值系統<br>AWVAN National Digital Library of Theses and Dissertations in Taiwan<br>民眾 研究人員 校院系所及研究生                                                                                                    | 3. 以"                     | 教育語                                                                     | 半鑑"為例                                                                    | 調<br>→<br>                                                                         | e<br>I<br>I |
|           |                                                                                                    | <b>科專 ₹</b> 功能說明 <b>@</b> | 臺                                                                       | 灣博碩士論文熱門排行榜<br>2 被別用數 被點與數 全文下載                                          | 字體大小: ■ ■ 1000<br>功能說明 <b>②</b>                                                    |             |
|           | 查前模式: ●精準 ◎煤樹 ◎同音 ◎同義詞 ◎漢語拼音 ◎通用拼音<br>無以後系・■問題特殊系種 ■11 日<br>全文類型: ■電子全文 回紙本論文掃描檔<br>透去 1天 7天 14天 30天 180<br>熱門檢索詞:◆幸福販 ◆食品 ◆旅遊 ◆體驗教育 ◆閱讀 ◆國中 ◆學習動機 ◆管理 ◆台灣                                                                                                    | 0天 1年 歴年                  | 學校/考<br>名次<br>◆1<br>◆2<br>◆3<br>◆4                                      | (研究生<br>指導教授<br>何金蘭(輔仁大學)<br>高立學(亞洲大學)<br>募長清(國立高雄應用科技大學)<br>羅綿與(國立成功大學) | 過去 1天 7天 30天 180天 1年 歴年<br>次数<br>30<br>28<br>26<br>25<br>25<br>29                  |             |
|           | <ul> <li>最新消息</li> <li>2013/11/12 國家圖書館「引文系統」使用意見調查</li> <li>2010/10/28 推動臺灣學位論文資訊國際化,國家圖書館正式成為國際NDLTD組織會員。</li> <li>2012/11/01 小小授權書·裡頭學問大</li> <li>2013/12/08 銘樹 林宣樂先生授權政治大學碩士論文:Cosplay角色扮演的反叛:以消費與性別為例</li> <li>2013/12/06 銘樹 李駿先生授權政治大學碩士論文:Cosplay角色扮演的反叛:以消費與性別為例</li> <li>2013/12/06 銘樹 李駿先生授權報仁大學碩士論文:台灣華語語尾助詞「吧」的語用研究</li> <li>2013/12/02 銘樹 審豪發先生授權臺灣大學碩士論文:室布斯式國際體系及其結構遷輯:以戰國時期為經</li> <li>2013/11/25 銘樹 小書書先生授權臺灣大學碩士論文:E3合案 12合会集 14合 的餘軒:從比較法中出發</li> </ul> | <b>R55</b><br>:典案例        |                                                                         | 林房(g)(國立臺灣體局連動大學)                                                        | 23<br>更多教授下載<br>會科學引文索引資料庫<br>nanilies and Social Sciences<br>(力徵求學位論文授權<br>(位授予法) |             |
|           | <ul> <li>2013/11/25 起動「小型八具己元主技権軍馬人李将上調人,百万百馬,法百」的援討,從比較改支由發</li> <li>2013/11/25 銘謝 周麗華小姐授權臺北市立教育大學博士論文:教師專業發展評鑑推動模式與策略之行動配</li> <li>2013/11/19 銘謝 王偉先生授權淡江大學碩士論文:電流模式同步整流降壓轉換器-使用新型死區控制電路</li> </ul>                                                                                                    | 研究<br>3<br>更多             |                                                                         | NDLCD Face<br>In Talwan<br>臺灣創用 〇                                        | book 粉絲團 讚<br>o 計畫 ④ ⑤ 匞 ⓪                                                         |             |

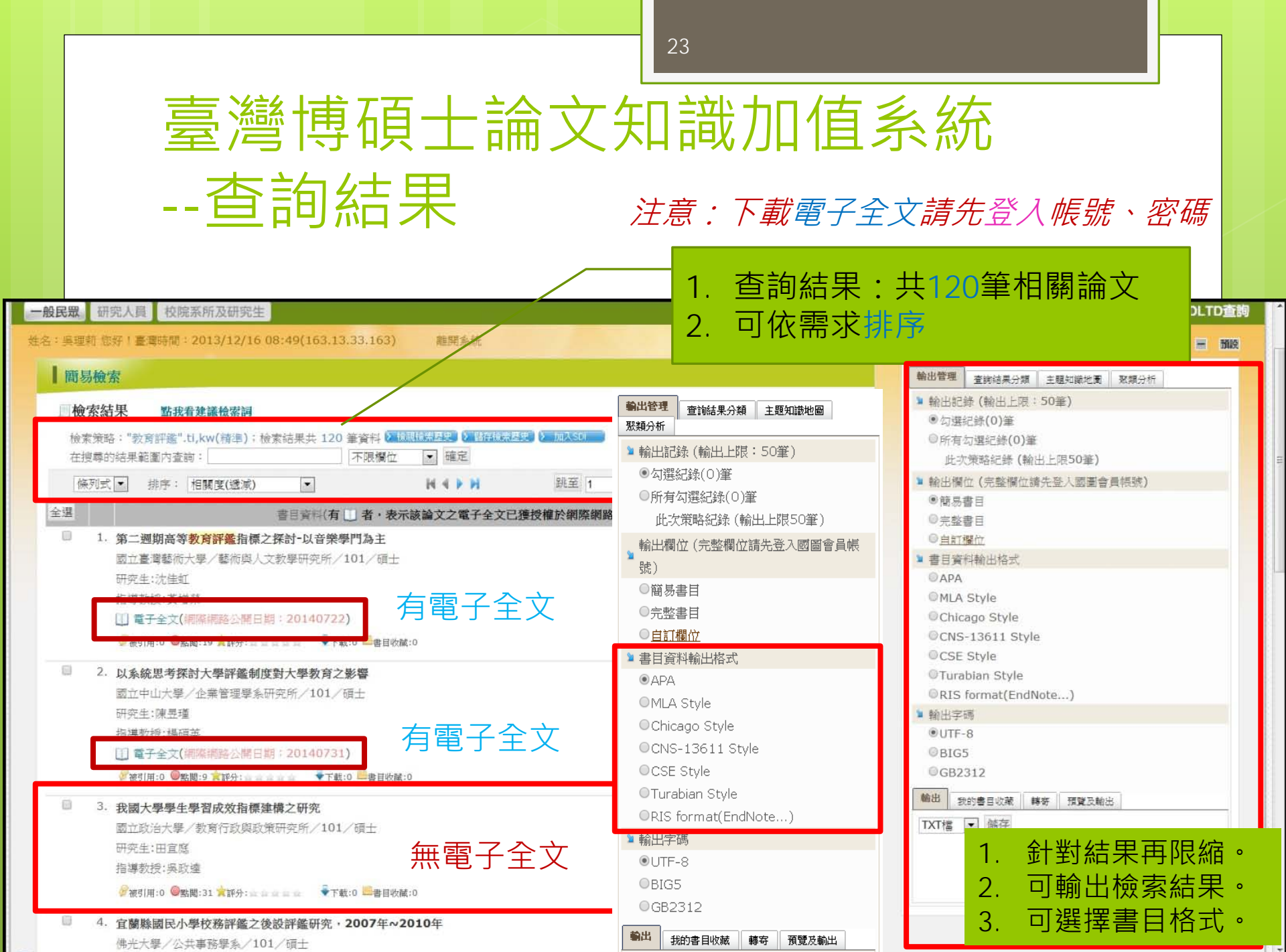

## 儲存檢索歷史或加入SDI

| 民眾。研究人員 校院系所及研究生                                                                              | 論文書                | [韵》瀏覽查詢 排  | 行榜線上問卷主題館                                                                                       | 我的研究室 NDLTD查 |
|-----------------------------------------------------------------------------------------------|--------------------|------------|-------------------------------------------------------------------------------------------------|--------------|
| : 吳理莉 悠好! 臺灣時間: 2013/12/16 08:49(163.13.33.163) 離開余統                                          | 1. 儲存檢索歷5          | E          |                                                                                                 | 字體大小: 🗎 📄 🌆設 |
| 簡易檢索                                                                                          | 2 加入50             | Į.         | 輸出管理 查询结果分類 主題知                                                                                 | 蒙地園 聚類分析     |
| □ 檢索結果 點我看建議檢察詞<br>檢索策略: "款育評鑑".tl,kw(精準);檢索結果共 120 筆資料 ∑透照信第基型 運動器<br>在搜尋的結果範圍內查詢: 下限欄位 ☑ 確: |                    |            | <ul> <li>輸出記錄(輸出上限:50筆)</li> <li>句選記錄(0)筆</li> <li>所有勾選記錄(0)筆</li> <li>此次策略記錄(輸出上限50</li> </ul> | 0筆)          |
| 條列式 ▲ 排序:相関度(透減)                                                                              | 跳至 1 /12頁 每頁顯示 10  | <b>王</b> 筆 | ■ 輸出欄位 (完整欄位請先登入)                                                                               | 國圖會員帳號)      |
| 全選書目音問(有) 者・表示該論文之電子全                                                                         | 文已獲授權於網際網路開放免費下載。) |            | ●簡易書目                                                                                           |              |
| 1. 第二週間高等動育運動指標之探討-DI音樂感問為主                                                                   |                    |            | ◎ 元整書日<br>◎ 白灯螺符                                                                                |              |
| 國立臺灣藝術大學/藝術題人文教學研究所/101/福十                                                                    |                    |            | ● 書目資料輸出核式                                                                                      |              |
| 研究生:沈佳虹                                                                                       |                    |            | © APA                                                                                           |              |
| 指導教授:黃增榮                                                                                      |                    |            | MLA Style                                                                                       |              |
| 重子全文(網際網路公開日期:20140722)                                                                       |                    |            | Chicago Style                                                                                   |              |
| 伊爾(用:0 ◎點閱:19 ★部分: ● ● ● ● ● ● ● ● ● ● ● ● ● ● ● ● ● ● ●                                      |                    |            | ©CNS-13611 Style                                                                                |              |
|                                                                                               |                    |            | CSE Style                                                                                       |              |
| 2. 以系統思考探討大學評鑑制度對大學教育之影響                                                                      |                    |            | Turabian Style                                                                                  |              |
| 國立中山大學/企業管理學系研究所/101/碩士                                                                       |                    |            | <pre>@RIS format(EndNote)</pre>                                                                 |              |
| 研究生:陳昱瑾                                                                                       |                    |            | ■ 輸出字碼                                                                                          |              |
| 指導教授:楊碩英                                                                                      |                    |            | •UTF-8                                                                                          |              |
| 1] 電子全文(網際網路公開日期:20140731)                                                                    |                    |            | ⊎BIG5                                                                                           |              |
| 2 被引用:0 ❷點閱:9 ★評分: = = = = = = ◆下載:0 ==書目收蔵:0                                                 |                    |            | ©GB2312                                                                                         |              |
| 3. 我國大學學生學習成效指標建構之研究                                                                          |                    |            | 輸出 我的書目收藏 轉寄 預                                                                                  | 贊及輸出         |
| 國立政治大學/教育行政與政策研究所/101/碩士                                                                      |                    |            | TXT檔 ▼ 儲存                                                                                       |              |
| 研究生:田宜庭                                                                                       |                    |            |                                                                                                 |              |
| 指導教授:吴政逵                                                                                      |                    |            |                                                                                                 |              |
| 參被引用:0 ◎點閱:31 ★許分:====== ◆下載:0 墨書目收蔵:0                                                        |                    |            |                                                                                                 |              |
| 4. 宜蘭縣國民小學校務評鑑之後設評鑑研究,2007年~2010年                                                             |                    |            |                                                                                                 |              |
| 佛光大學/公共事務學系/101/碩士                                                                            |                    |            |                                                                                                 |              |

### 設定個人的SDI>儲存

|               | 儲存 願閉                                  |  |
|---------------|----------------------------------------|--|
| (*紅色          | * 為必備攔位)                               |  |
| S/40.1 NH     |                                        |  |
| 會員帳號          | 考 lili65@mail.tku.edu.tw               |  |
| 收件信制          | ili65@mail.tku.edu.tw etds@example.com |  |
| SDI 名称        | u Email標題                              |  |
| SDI 288       | a                                      |  |
| SDI 執行週期(單位為天 | 7 7天一次                                 |  |
| 無新到資訊是否要通知    | □ ●否 ◎是                                |  |
| SDI查詢策時       | 答 "教育評鑑" ü.kw(精律)                      |  |
| 上次執行日期        | ₹ 2013/12/16                           |  |
| SDI已執行次數      | ž 3                                    |  |
| 訂閱結束日期        | yyyy/mm/dd                             |  |
| 資料庫代明         | 통 nclcdr                               |  |
| 異動記錄          |                                        |  |

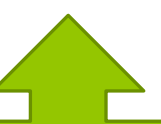

- 1. 專題資訊選粹服務(Selective Dissemination of Information · 簡稱SDI)
- 2. 自行定義SDI名稱並設定執行週期
- 3. 透過e-mail或RSS方式申請

## 我的研究室>我的研究偏好(SDI)

| ULID 全7時 内<br>TAIWAN National Dig<br>設民眾 研究人員 校                                                       | ・ 供                                                                                                    | 目 示 <i>初</i> 1<br>ns in Taiwan<br>論文查詢 瀏覽查詢 排行榜 線上 | 問卷 主題館 我的研究室 NDLTD查 |
|----------------------------------------------------------------------------------------------------|----------------------------------------------------------------------------------------------------|----------------------------------------------------|---------------------|
| 4:吳理莉您好!臺灣時間<br>【我的研究室                                                                                | : 2013/10/24 11:49(163.13<br>我的研究偏好(SE                                                                                                    | .33.163) <u>離開系統</u><br>DI)                        |                     |
| <ul> <li>我的帳戶</li> <li>我的書目收藏</li> <li>進階會員功能</li> </ul>                                              | 日本 100 日本 100 日本 10 | <b>里</b><br>有新到通知                                  |                     |
| 線上間卷                                                                                                  | 編號                                                                                                    | 檢索策略                                               | 修改新知內容              |
| * 主題館                                                                                                 | 02                                                                                                    | "PUBLIC LIBRARY"(精準)                               | 修改新知內容              |
| 書目計量                                                                                                  | 01                                                                                                    | "白先勇" and "蹽子"(精準)                                 | 修改新知內容              |
| 我的檢索歷史                                                                                                |                                                                                                    |                                                    |                     |
| <ul> <li>(SDI)</li> <li>線上個人書目服務</li> <li>資料建檔</li> <li>資料運覽</li> <li>資料查詢</li> <li>主題訂閱服務</li> </ul> |                                                                                                    |                                                    |                     |
| 學科主題<br>教問主期法留                                                                                        |                                                                                                    |                                                    |                     |

#### 華藝線上圖書館

- 華藝線上圖書館 (Airiti Library)已取代舊版 華 文學術網 (Greater China Scholar), 是一整 合查尋平台。
- ●可同時查找學位論文、電子期刊及會議資料。

#### 華藝線上圖書館/碩博士論文

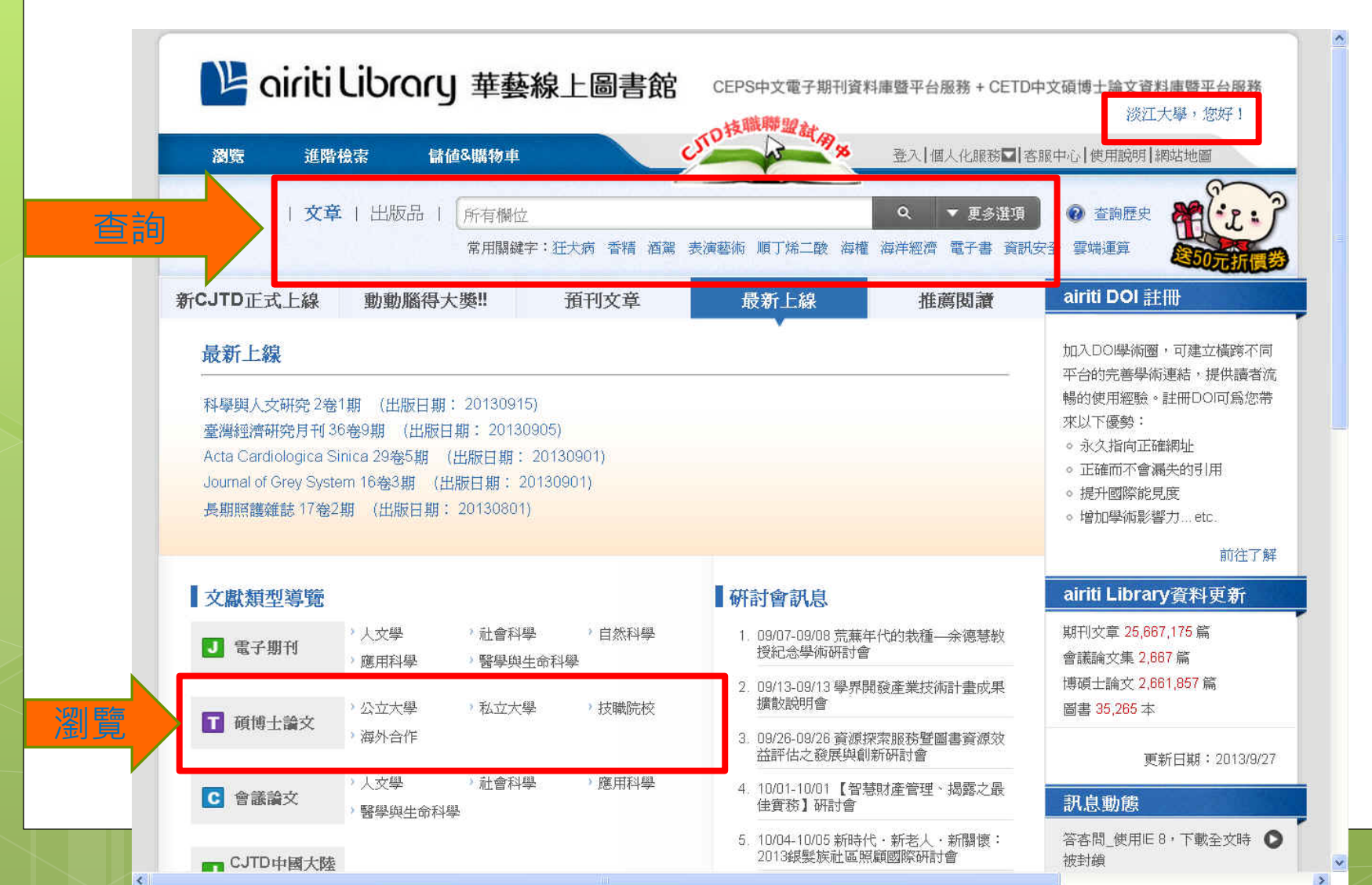

#### 華藝線上圖書館/碩博士論文>瀏覽 >臺灣師範大學

| 🕒 airiti           | Librory 華藝絲                                                        | <b>泉上圖書館</b> □                                                    | EPS中文電子期刊資料庫                          | 暨平台服務 + CETD中:           | 文碩博士論文資料庫暨平台服務<br>淡江大學,您好!                                                                                                |
|--------------------|--------------------------------------------------------------------|-------------------------------------------------------------------|---------------------------------------|--------------------------|----------------------------------------------------------------------------------------------------|
| 瀏覽 進階              | 檢索 儲值&購物車                                                          | cm                                                                | A A A A A A A A A A A A A A A A A A A | 登入 個人化服務☑ 客服             | 中心 使用說明 網站地圖                                                                                                    |
| 文章                 | 出版品   所有欄位<br>常用闢鍵字                                                | :狂犬病 路跑 香精 洒駕                                                     | 表演藝術 順丁烯二酸 海                          | Q ▼ 更多選項<br>欋 海洋經濟 電子書 j | 查詢歷史     資訊安全 雲端運算                                                                                                    |
| JTD正式上線            | 動動腦得大獎!!                                                           | 預刊文章                                                              | 最新上線                                  | 推薦閱讀                     | airiti DOI 註冊                                                                                                    |
|                    |                                                                    | jaitilbary<br>Billong<br>Billong<br>Billong<br>Billong<br>Billong | 新改版邀你同                                |                          | 加入DOI學術圈,可建立橫跨不同<br>平台的完善學術連結,提供讀者活<br>暢的使用經驗。註冊DOI可為您帶<br>來以下優勢:<br>。永久指向正確網址<br>。正確而不會漏失的引用<br>。提升國際能見度<br>。增加學術影響力etc. |
| 文獻類型道覽             |                                                                    |                                                                   | 研討會訊息                                 |                          | airiti Library資料更新                                                                                                    |
| J 電子期刊             | <ul> <li>人文學</li> <li>社會科學</li> <li>應用科學</li> <li>醫學與生活</li> </ul> | > 自然科學<br>命科學                                                     | 1. 10/01-10/01【智慧財<br>住實務】研討會         | 産管理、揭露之最                 | 期刊文章 25,648,570 篇<br>會議論文集 176,502 篇                                                                                      |
| ■ 硝值十論文            | >公立大學 >私立大學                                                        | > 技職院校                                                            | 2. 1004-1005 新時代<br>2013銀髮族社區照顧圖      | 初七八・初剛派・<br>國際研討會        | 博碩士論文 2,800,254 篇<br>  圖書 35,265 本                                                                                        |
|                    | 臺灣大學(37881)<br>清華大學(10593)                                         | 成功大學(33971)<br><b>臺灣師範大學(</b> 9659)                               | 中興大學(14519)<br>中央大學(8807)             | :                        | 更新日期:2013/10/2                                                                                                    |
| 會議論文               | 政治大學(7797)                                                         | 交通大學(7773)                                                        | 臺北教育大學(56                             | 56) :                    | 訊息動態                                                                                                    |
| CJTD中國大陸<br>期刊與會議論 | 臺北大學(3739)<br>臺北藝術大學(1694)<br>車基大學(3)                              | 暨南國際大學(3510)<br>宜蘭大學(209)<br>中山大學(1)                              | 臺東大學(1767)<br>中正大學(3)<br>喜灣海洋大學(1)    | <b>'</b> @               | 答容問_使用IE 8,下載全文時<br>被封鎖                                                                                                   |
| 文                  | 高雄師範大學(1)                                                          | 彰化師範大學(1)                                                         | 臺灣藝術大學(1)                             | <u>څ</u>                 | 答客問_全文空白或亂碼                                                                                                    |
| CJTD中國大陸<br>碩博士論文  | 臺灣體育大學(1)                                                          | 中央警察大學(1)                                                         |                                       |                          | 答客問_登入問題                                                                                                    |
|                    | 7297 F7XH                                                          | 2.2                                                               | E CEIWIN                              |                          | 答客間 下載全文相關問題                                                                                                    |
|                    | > 商管・財經 > 文學・小論                                                    | 兌 > 設計・藝術                                                         | 8. 10/18-01/17 【-企業法                  | ☆ 初期 新知 - 陳 訳            |                                                                                                    |

#### 華藝線上圖書館/碩博士論文>瀏覽 >師大教政所 聲 ciriti Librory 華藝線上圖書館 CEP9中文電子時刊度料#雪平台版 → CETD中文碼目

2

30

の技職聯盟計

淡江大學,您好!

| 教育學院                                                | 瀏覽 進階檢索                                              | <b>諸值&amp;購物車 登入 個人化服務団 客服中心 </b> {                                                                                                    | 吏用說明 網站地圖     |
|-----------------------------------------------------|------------------------------------------------------|----------------------------------------------------------------------------------------------------|---------------|
| ● 教育學系(388)                                         |                                                      |                                                                                                    |               |
| ● 資訊教育學条(246)                                       |                                                      |                                                                                                    | 「互調歴史         |
| ● 教育心理與輔導學系(222)                                    |                                                      | 常用關鍵字:狂犬病 路跑 香糖 酒駕 表演藝術 順丁烯二酸 海獾 海洋經濟 電子書 資訊安3                                                                                          | 全 雲端連算        |
| ● 教育學系在職進修碩士班(193)                                  | CEPS期刊 CEPS會議論文                                      | CETD碩博士論文 CJTD中國大陸期刊 CJTD中國大陸碩博士論文 華                                                                                                    | 藝電子書          |
| 社會教育學系在職進修碩士班(176)                                  |                                                      |                                                                                                    |               |
| 衛生教育學条(169)                                         | 校院瀏覽                                                 |                                                                                                    |               |
| 人類發展與家庭學系(164)                                      | ♥ 大同大学(4051)                                         | 排序方式: 最新出版在前 ▼                                                                                                    | 共3頁 «123»     |
| 特殊教育學条(162)                                         | ◆ 中山大學(1)                                            | 「                                                                                                    | 其他服務          |
| ➡ 公民教育與活動領導學系在職進修碩士班(134)                           | 🔶 中山醫學大學(1812)                                       |                                                                                                    | <b>月</b> 会文下# |
| ● 社會教育學系(134)                                       | 🔶 中央大學(8807)                                         | 一 扁石·30因40元八子100分积4000次兴伯前问起之则九<br>作者:許敘道                                                                                               |               |
| <ul> <li>政治學研究所在職進修碩士班(116)</li> </ul>              | <ul> <li>中央警察大學(1)</li> <li>中正大學(2)</li> </ul>       | 來 源 : 臺灣師範大學/教育學院/教育政策與行政研究所/碩士 (2008                                                                                                   |               |
| <ul> <li>新生教育學家在勝進修碩士班(110)</li> </ul>              | ◆ 中原大學(4925)                                         | 年)                                                                                                    |               |
|                                                     | ♥ 中國文化大學(2)                                          | 關鍵字: 私立大學; 募款; 募款困境; private university; raising                                                                                        |               |
| ▲ 人類發展與安成幾多方際進修項上班(07)                              | 中國醫藥大學(1713)                                         |                                                                                                    |               |
|                                                     | ♥ 中臺科技大學(531)                                        | □ <sup>2</sup> 篇名: 國民甲學組織政治行為與組織信任關係之研究-以孫<br><u> </u> <u> </u> <u> </u> <u> </u> <u> </u> <u> </u> <u> </u> <u> </u> <u> </u> <u> </u> | ▲全文下載         |
|                                                     | ◆ 中與大學(14519)                                        |                                                                                                    | 厚 加入追蹤        |
| <ul> <li>大水博播研究所(85)</li> <li>二日本英語文(19)</li> </ul> | 🔶 台北科技大學(11135)                                      | 來 源 : 臺灣師範大學/教育學院/教育政策與行政研究所/碩士(2 ノ                                                                                                    |               |
| ● 三民王義研究所(78)                                       | 🔶 台南應用科技大學(513)                                      | 年)                                                                                                    | E乂ト載          |
| ➡ 公民教育與活動領導學系(73)                                   | ● 交通大學(7773)                                         | 關鍵字: 組織政治行為 ; 組織信任 ; 國民中學 ; organizational po                                                                                           |               |
| ● 圖書資訊學研究所(56)                                      | ● 広明大学(33971)                                        | benavior ; organizational trust ; junior high school                                                                                    |               |
| 教育心理與輔導學系在職進修碩士班(51)                                | ● 宜蘭大學(209)                                          | □ <sup>3</sup> 篇名:臺北市國民中學科技領導與行政管理創新關係之研<br>☆                                                                                           | 全文下載          |
| ● 資訊教育學系在職進修碩士班(50)                                 | 🔶 東吳大學(1)                                            | <b>先</b><br>作者:林彦宁                                                                                                    |               |
| ■ 家政教育學条(48)                                        | 東海大學(3)                                              | 來 源 : 臺灣師範大學/教育學院/教育政策與行政研究所/碩士(2008                                                                                                    |               |
| 健康促進與衛生教育學系在職進修碩士班(33)                              | ● 東華大學(3)                                            | 年)                                                                                                    |               |
| ● 創造力發展碩士在職專班(30) 教政所(24筆)                          | <ul> <li>法政师教学院(28)</li> <li>使尾科技大壆(2842)</li> </ul> | 關鍵字: 科技領導; 行政管理創新; technology leadership;                                                                                               |               |
|                                                     | ● 長榮大學(1941)                                         | administration innovation                                                                                                    |               |
| ➡ 教育政策與行政研究所(24)                                    | 屏東科技大學(1586)                                         | □ 4 篇 名 : 高等教育國際化歷程中大學校長角色與領導策略之<br>                                                                                                    | 全文下載          |
| <ul> <li>健康促進與衛生教育學系(20)</li> </ul>                 | 政治大學(7797)                                           | 研究<br>作 ± : 郭次結                                                                                                    | 韋 加入追蹤        |
| ■ 三民主義研究所在職進修碩士班(14)                                | ▼ 香港大学(20585) ▲ 直理大學(1)                              | 來 源 : 臺灣師範大學/教育學院/教育政策與行政研究所/碩士(2008                                                                                                    |               |

#### 電子資料庫>華藝線上圖書館>查詢

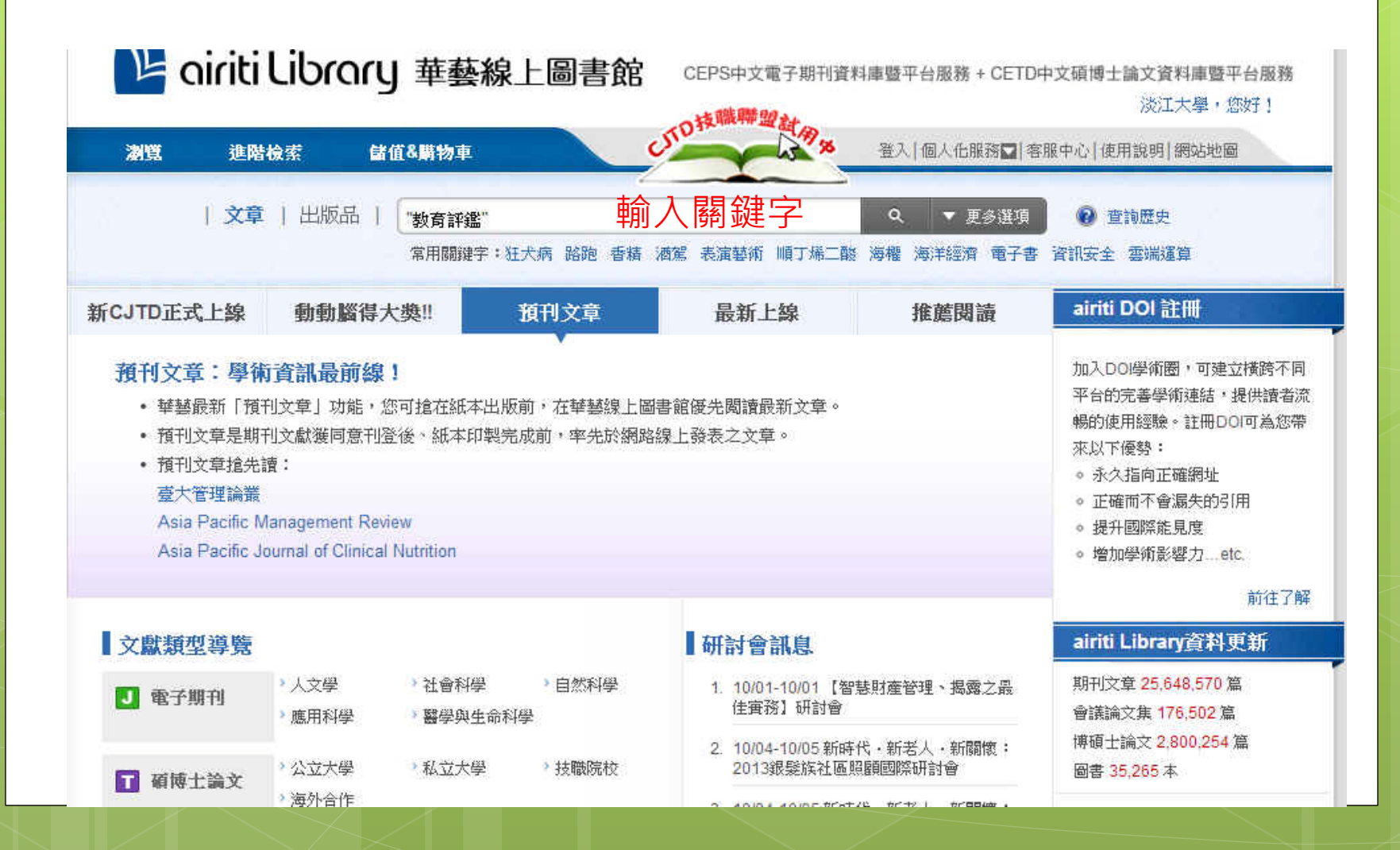

# 華藝線上圖書館>查找"教育評鑑" 結果畫面

32

華藝線上圖書館可 同時查找各類型資料: 1.期刊文章 2.會議論文 3.碩博士論文 4.中國大陸期刊 文章 5.中國大陸碩博 士論文

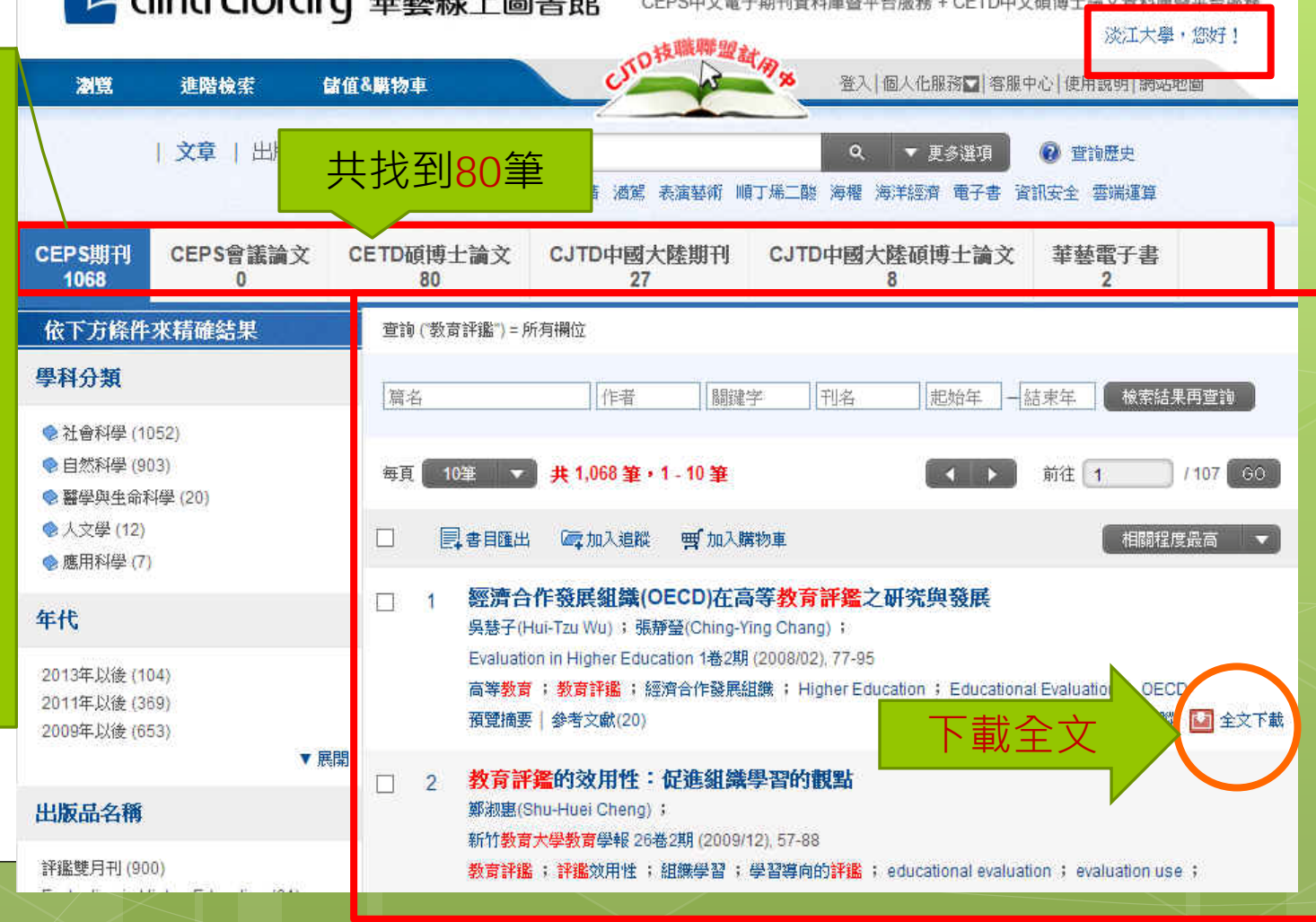

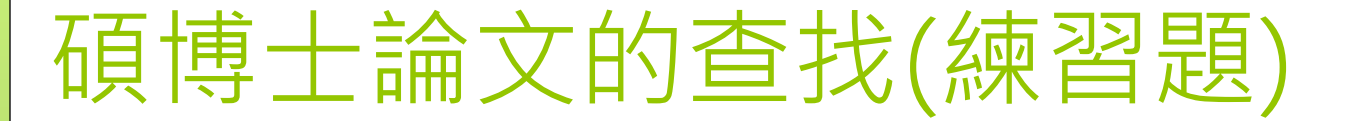

●請利用「臺灣博碩士論文加值系統」查找系主任/所長近5年指導的學位論文有哪些?

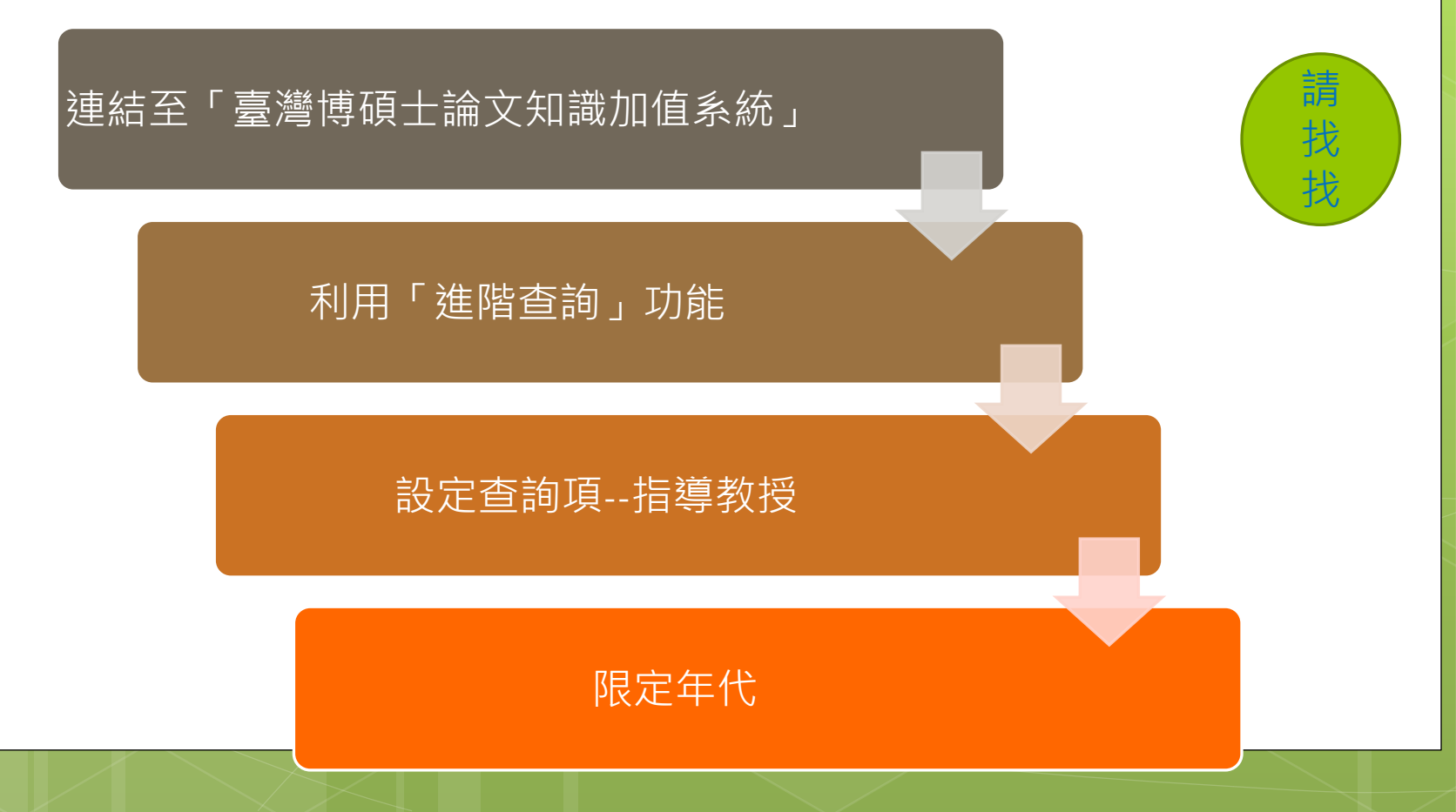

## 從首頁--找淡江大學學位論文

#### http://www.lib.tku.edu.tw

| 後江大學<br>TAMKANG UNIVERSITY                                        | 覺生紀念圖書館<br>CHUEH SHENG MEMORIAL LIBRARY                                       | You 图词                                                                                                    | 요 教師<br>第第 📑 粉                                                                                             | 主學大 🛣<br>13   頁事絲(                    | SC 研究生<br>NGUSH  綿                                                                                                    | 工夢 🔽<br>1133日 - 1133日<br>1133日 - 1133日                                                                                                    | <ul> <li>校友</li> <li>大學首頁</li> </ul>                                                                                                    | ★ 訪客 ● 訪客 ● 「「「「」」                                                                                                    |
|-------------------------------------------------------------------|-------------------------------------------------------------------------------|----------------------------------------------------------------------------------------------------|----------------------------------------------------------------------------------------------------|---------------------------------------|----------------------------------------------------------------------------------------------------|----------------------------------------------------------------------------------------------------|----------------------------------------------------------------------------------------------------|----------------------------------------------------------------------------------------------------|
|                                                                   |                                                                               |                                                                                                    |                                                                                                    | は、                                    | 知新 精調                                                                                                    |                                                                                                    |                                                                                                    |                                                                                                    |
| 会快速搜尋 查詢項<br>重要公告 [Sep 9] 在校外建                                    | :選取搜尋項目,再鍵入查<br>用本校電子資源,瀏覽器不需認                                                | E詞語 ▼ <b>查詢語</b> :<br>設定了!請詳見News 得來速                                                                              | G                                                                                                    |                                       | ]紀錄/約                                                                                                    | 曹借   😶                                                                                                    | WyInfo                                                                                                    | (i)認識本創                                                                                                    |
| 讀者服務                                                              | 館藏目錄                                                                          | 電子資源與期刊                                                                                                    |                                                                                                    | 線上協助                                  | 3                                                                                                    | nev Nev                                                                                                    | /S得來速                                                                                                    |                                                                                                    |
| •開館及借書時間<br>•服務項目<br>•規則與辦法<br>•圖書館講習<br>•館際借書與複印<br>•考古題<br>more | •查詢本校館藏 2<br>•新進館藏<br>•館藏報紙<br>•淡江電子學位論文 3<br>•教師指定參考書目<br>•期刊/圖書聯合目錄<br>more | <ul> <li>・使用說明</li> <li>・電子資料庫</li> <li>・期刊資源</li> <li>・電子書</li> <li>・搜尋引擎</li> <li>・主題資源</li> <li>more</li> </ul> | <ul> <li>校外連續</li> <li>急用圖讀</li> <li>常問問題</li> <li>各式表記</li> <li>SCI等家</li> <li>里</li> <li>失物招報</li> </ul> | 線方式<br>書資料申請<br>題<br>案引收錄期刊<br>資<br>■ | [Se<br>會派<br>[Se<br>書]<br>「<br>語<br>「<br>Se<br>語<br>:<br>Se<br>語<br>:<br>Se<br>語<br>:<br>[Se<br>語<br>:<br>二<br>:<br>三<br>:<br>三<br>:<br>二<br>:<br>二<br>:<br>二<br>:<br>二<br>:<br>二<br>:<br>二<br>:<br>二 | <ul> <li>p11] 新増電子</li> <li>科學引文索引</li> <li>p11] ~點燃微</li> <li>由廣微影片」</li> <li>p09] 在校外選</li> <li>p09] 在校外選</li> <li>p06] 公布102</li> <li>生録取名單 ~</li> <li>p06] 102學年</li> <li>p06] 9月14日</li> <li>車開放時間如</li> </ul> | <ul> <li>資料庫:臺済</li> <li>資料庫</li> <li>資料庫</li> <li>青春暑假不</li> <li>数集活動之・</li> <li>理用本校電子</li> <li>2學年第1學</li> <li>(夏第1學期(<br/>(星期六)補<br/>下,請査照</li> </ul> | <ul> <li>灣人文及社     <li>留白~「E     <li>微影片來     <li>資源,瀏覽     </li> <li>期圖書館工</li> <li>木館日期     <li>行上班,圖     </li> </li></li></li></li></ul> |
| 版權所有©淡江大學覺生紀念<br>25137新北市淡水區共專路1                                  | 機構典蔵         INUK           圖書館         隱私權政策           51號         網站更新日     | ♂:智慧財產權專區 期: 2013/09/12                                                                                            | 建議使用<br>IE 7或 M                                                                                            | Google Chro<br>ozilla Firefo          | me v<br>x 3                                                                                                    |                                                                                                    |                                                                                                    | More                                                                                                    |

#### 館藏目錄>查詢淡江大學論文(紙本)

o紙本

- ○總館2樓(限館內閱覽)
- 總館5樓(可外借)

| 🂽 淡江                                                                                                    | 大學覺生紙                       | 念圖書館            | 館藏目錄     |           |         |      |                 | 正體中文     | 💌 ② 操作說明        |
|----------------------------------------------------------------------------------------------------|-----------------------------|-----------------|----------|-----------|---------|------|-----------------|----------|-----------------|
| 登入帳戶                                                                                                    | 標註清單                        | 標目查尋            | 教師指定資料查尋 | 查尋歷史      | 清除查書    | 紀錄   | 回首頁             | 圖書館首     | 領               |
| 常用連結 ▶                                                                                                    |                             |                 |          |           |         |      |                 |          | <u>Chamo行動版</u> |
|                                                                                                    |                             | 簡易查尋            |          |           | 查尋      | 進階查尋 |                 |          |                 |
| i峽兩岸中學教科<br>hina / 簡丞佐撰                                                                                   | 科書選用制度之比                    | 較研究 = The c     | 0        | 拿筆        | 抄下      | 索書   | <b></b>         | n Ta     | aiwan and       |
| <u>丞佐</u><br>≹ 1 of 1<br><b>Blb ID</b> vtls001449555<br><b>Blb項</b> 新北市淡水區:淡<br>播枝項 176面:圖,表;<br>電子版 全文下載 | 5<br>炎江大學教育政策與領導研究/<br>30公分 | 所碩士在職專班, 民國102  | 手        | 機掃瞄       | 或<br>索書 | 號O   | RCoo            |          | SHARE           |
| 預約人數: 0<br>1入標註清單」<br>指評等: 0<br>5先登入帳戶才可使用標籤、                                                             | ≞ 查看                        |                 |          |           |         |      |                 | QR Code? |                 |
| 冊數 MARC 格式                                                                                                | 評論 詳細資訊                     |                 |          |           |         |      |                 |          |                 |
| 條碼                                                                                                    | 館萩地                         |                 | ◆ 索書號    |           | 冊次 複    | 本 電子 | 午資源 <b>館</b> 載: | 状態       |                 |
| 00002457514                                                                                               | 2總館2樓論文(請洽總                 | 館2樓館員)          | TT YAP1  | 102 /8646 | 0       |      | 未借出             | 出(預約無效)  |                 |
| 00002675549                                                                                               | 5總館5樓論文(Main L              | ib / 5F Thesis) | TT YAP   | 102 /8646 | 0       |      | 未借出             | 出(預約無效)  | 預約              |

### 從首頁>找淡江大學論文(電子版)

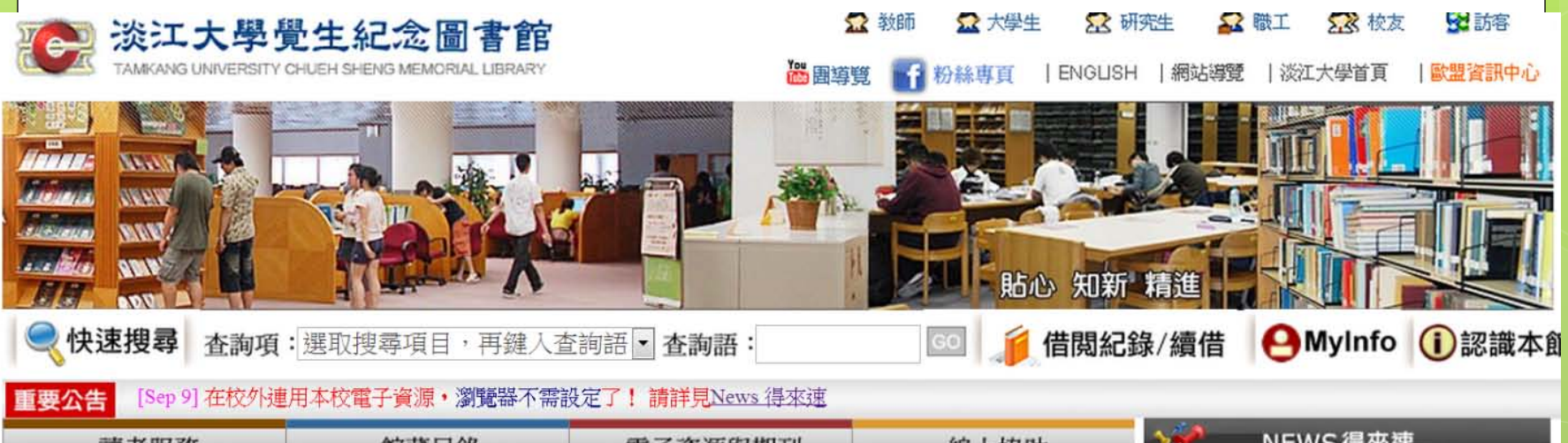

| 讀者服務                            | 館藏目錄                                            | 電子資源與期刊        | 線上協助                                          | NEWS得米建                                   |
|---------------------------------|-------------------------------------------------|----------------|-----------------------------------------------|-------------------------------------------|
| •開館及借書時間                        | •查詢本校館藏                                         | •使用說明          | •校外連線方式                                       | [Sep 11] 新增電子資料庫:臺灣人文及社                   |
| •服務項目                           | •新進館藏 ✔                                         | •電子資料庫         | •急用圖書資料申請                                     | 會科學引文索引資料庫<br>[Sen 11] ~ 點談微書為 鼻假不四白~ 「 F |
| •規則與辦法                          | •館藏報紙                                           | •期刊資源          | •常問問題                                         | 書推廣微影片」徵集活動之~ 微影片來                        |
| ·圖書館講習 🗸                        | •淡江電子學位論文                                       | •電子書           | •各式表單                                         | 円羅                                        |
| •館際借書與複印                        | •教師指定參考書目                                       | •搜尋引擎          | •SCI等索引收錄期刊清                                  | [Sep 09] 在校外連用本校電子資源・瀏覽                   |
| •考古題                            | •期刊/圖書聯合目錄                                      | •主題資源          | 單                                             | ₩ ₩ ₩ ₩ ₩ ₩    [Sep 06] 公布102學年第1學期 圖書館工  |
| more.                           | more                                            | more           | •失物招領                                         | 讀生錄取名單 ~                                  |
|                                 |                                                 |                | more                                          | [Sep 06] 102學年度第1學期休館日期                   |
| 圖書館行事歷                          | 淡江大學 781118                                     | 淡江大學           | 淡江師生最新出版文章                                    | [Sep 06] 9月14日(星期六)補行工址,圖書館開放時間如下,請查照。    |
|                                 | 機構典藏 mom                                        | <b>會慧財產權專區</b> | MA 102 77                                     | More                                      |
| 版權所有©淡江大學覺生紀念<br>25137新北市淡水區英專路 | 診圖書館         隱私權政策           151號         網站更新日 | 期:2013/09/12   | 建議使用Google Chrome、<br>IE 7或 Mozilla Firefox 3 | 1012                                      |
### 淡江電子學位論文(ETDS)

- 收錄資料範圍:本校2005年6月迄今之碩、博 士論文
- 線上取閱全文:依著作人授權訂定的開放時間 為依據。

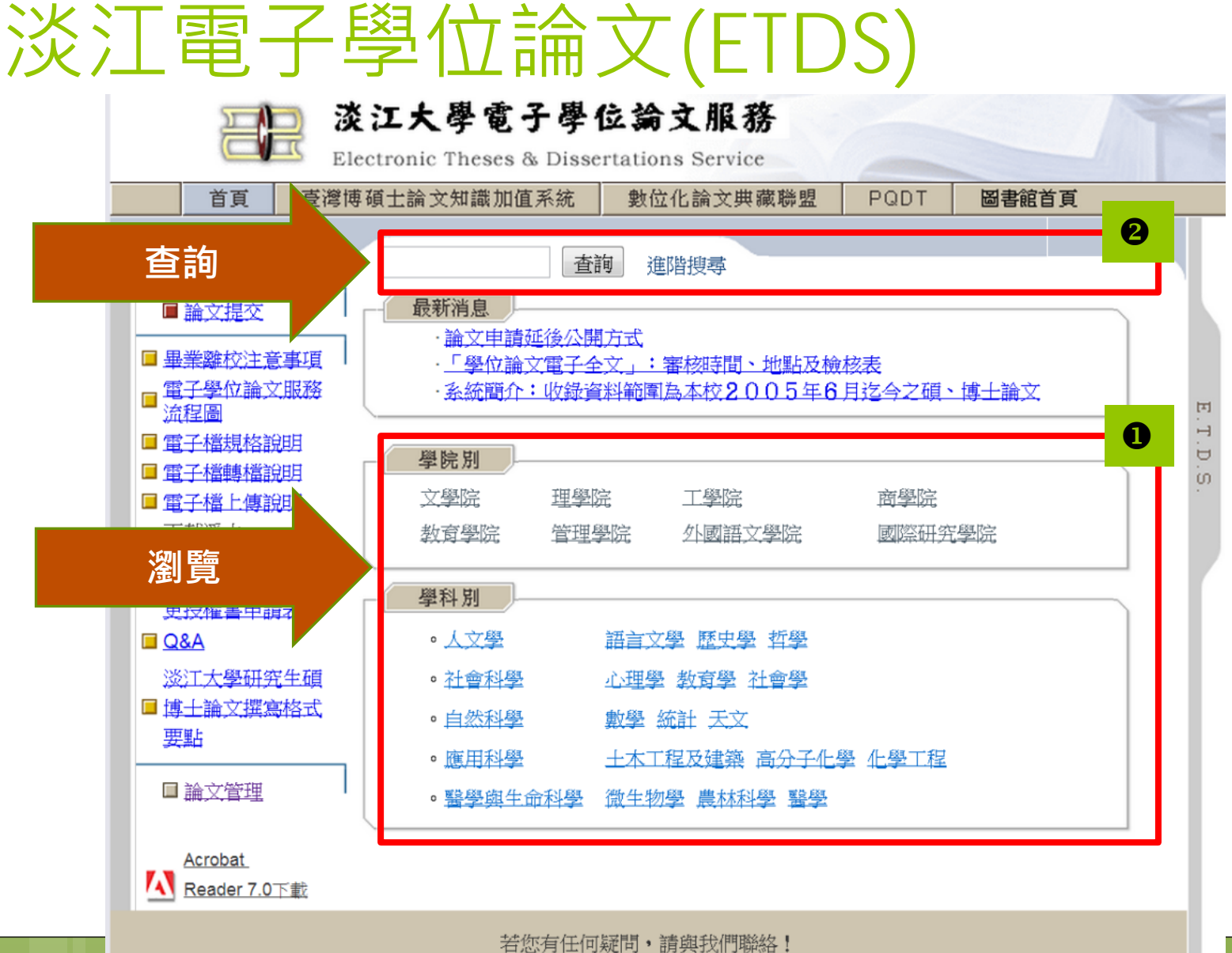

38

圖書館: 請來電 (02)2621-5656 轉 2281 或來信

### 瀏覽>教育學院>教政所

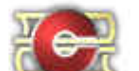

#### 淡江大學電子學位論文服務

Electronic Theses & Dissertations Service

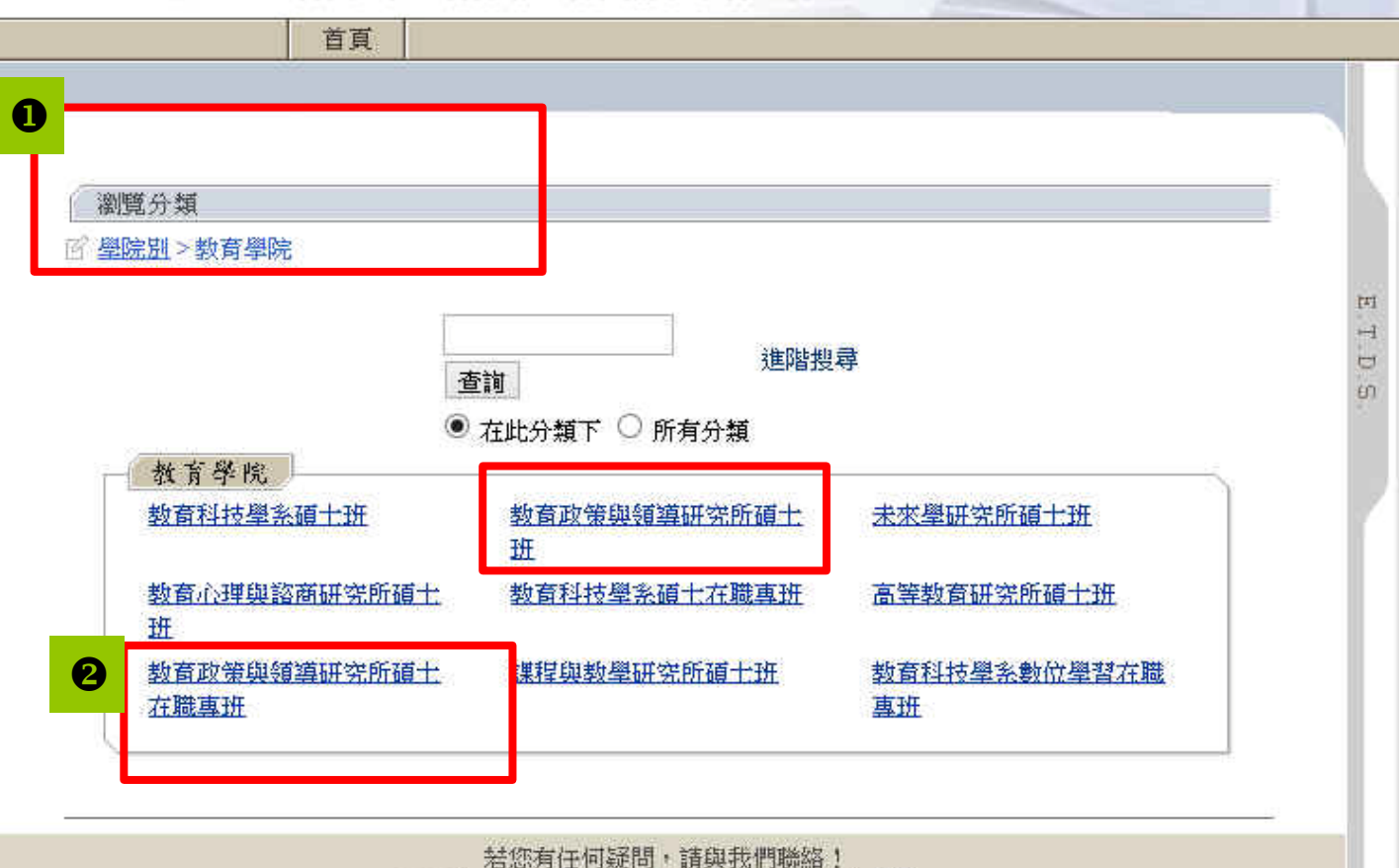

右恐有任何疑问,請與我们聯絡! 圖書館:請來電 (02)2621-5656 轉 2281 或 <u>來信</u>

### 電子學位論文—以瀏覽教政所為例

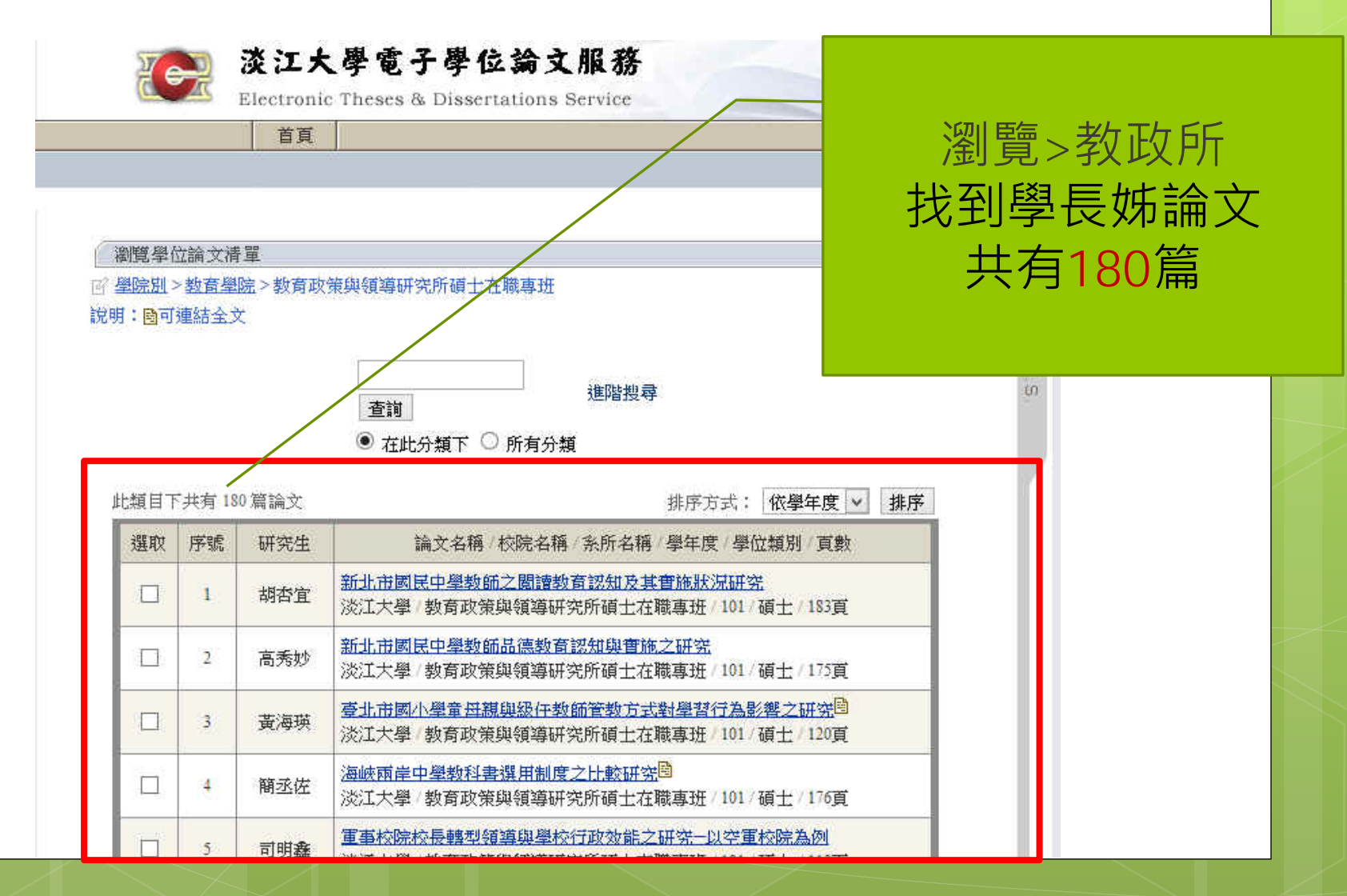

| ※ こた學電子學位論文服務 Electronic Theses & Dissertations Service                                                                                                    |
|----------------------------------------------------------------------------------------------------|
| ①         数有評鑑         查詢         進階搜尋         ②                                                                                                    |
| <ul> <li>■ 論文提交</li> <li>■ 建業離校注意事項</li> <li>■ 重子學位論文服務<br/>流程圖</li> </ul>                                                                                                    |
| ■ 重子檔規格說明     學院別       ■ 重子檔轉檔說明          章空院       ■ 重子檔轉檔說明          文學院          理學院          工學院       ■ 丁載浮水          致育學院          管理學院          小國語文學院       □ 下載:WORD、PDF          四          查理學院          か」 |
| □ 抽換學位論文或變<br>更授權書申請表     學科別       □ Q&A        • 人文學        語言文學 歷史學 哲學        ※江士學研究生殖        • 社会科學        △ 世界 新安學 社会學                                                                                             |
| ○ / 查 / 查 / 查 / 查 / 查 / 查 / 查 / 查 / 查 /                                                                                                    |

41

若您有任何疑問,請與我們聯絡! 圖書館: 請來電 (02)2621-5656 轉 2281 或 來信

# "教育評鑑"相關論文 查詢結果 資源 查询结果 董順 董順 董順 董順 董前>"教育評鑑"結果 找到學長姊論文

查詢結果清單

| 查到「 <b>劇</b><br>目前顯示 | 対 <b>育評鑑</b><br>≷第1-2 | 」相關論文共!<br>0 筆 | 96筆 依學年度 🗸 排序                                                          |
|----------------------|-----------------------|----------------|------------------------------------------------------------------------|
| 選取                   | 序號                    | 研究生            | 論文名稱 / 校院名稱 / 糸所名稱 / 學年度 / 學位類別 / 頁數                                   |
|                      | 1                     | 張向筠            | 兩岸 <del>营英数畜比較</del><br>淡江大學/國際研究學院/中國大陸研究所碩士班/99/碩士/106頁              |
|                      | 2                     | 許宗仁            | 我國高等教育評鑑制度之研究<br>淡江大學/教育學院/高等教育研究所碩士班/99/碩士/404頁                       |
|                      | 3                     | 蔡易倫            | <u>淡江大學大一新生定向輔導學習成果之研究</u><br>◎<br>淡江大學/教育學院/教育科技學条碩士班/99/碩士/151頁      |
|                      | 4                     | 王家健            | <u>淡江大學學生學習投入與學習信心之關係研究</u> 國<br>淡江大學/教育學院/教育科技學条碩士班/99/碩士/119頁        |
|                      | 5                     | 蕭明德            | 大學評鑑對提升我國軍事校院教育品質影響之研究<br>淡江大學/教育學院/教育政策與領導研究所碩士在職專班/99/碩士/149頁        |
|                      | 6                     | 鄭景陽            | 學校教師會角色功能、運作情形與轉型發展之研究一以新北市為例<br>淡江大學/教育學院/教育政策與領導研究所碩士在職專班/99/碩士/205頁 |
|                      |                       |                | · · · · · · · · · · · · · · · · · · ·                                  |

共96筆

Τ

Ð.S

### 淡江電子學位論文--可下載全文

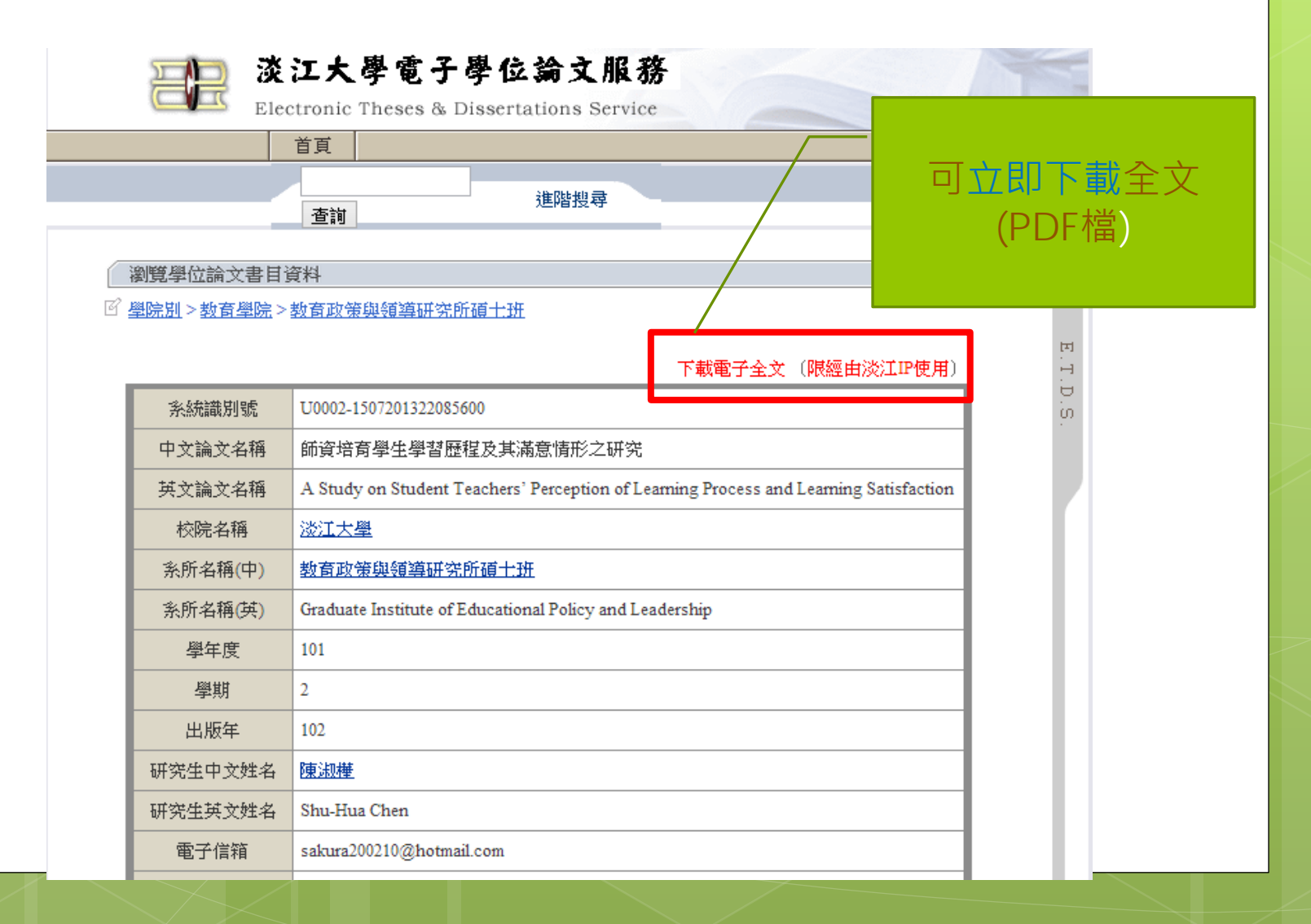

### 淡江電子學位論文--無法下載/取得全文

|       | 謝文全(2002)。學校行政(八版)。台北:五南。<br>羅虞村(1985)。領導理論研究。台北:文景。<br>Bass, B. M. (1985). Leadership and performance beyond expect | (作者授權                        |
|-------|----------------------------------------------------------------------------------------------------|------------------------------|
|       | Press.                                                                                                    |                              |
|       | Bryman, A. (1992). Charisma and leadership in organizations. N                                                       |                              |
|       | Publications.                                                                                                    |                              |
|       | Burns, J. M. (1978). Leadership. New York, NY: Harper and Row                                                        | 7.                           |
|       | Hersey, P., & Blanchard, K. H. (1977). Management of organization                                                    | tional behavior: Utilizing   |
|       | human resources (3rd ed.). Englewood Cliffs, NJ: Prentice Hall                                                       |                              |
|       | Hoy, W. K., & Miskel, C. C. (1987. Education administration th                                                       | eory, research, and          |
|       | practice (3rd ed.). New York, NY: Random House.                                                                      |                              |
|       | Jacob Cohen (1998). Statistical power analysis for the behavioral                                                    | l sciences, sHillsdale, N.J. |
|       | L. Eribaum Associate.                                                                                                | Ved NV Decder                |
|       | Moy, W., & Miskel, C. (1987). Educational administration. New                                                        | Tork, NT: Kandom             |
|       | Namus P. (1002). Vicenary leadership: Creating a competing of                                                        | and of direction for your    |
|       | Ivanus, B. (1992). Vinonary readership. Creating a competing se                                                      | ense of direction for your   |
|       | Reddin W. I. (1970). Managerial affectiveness. New York NV-1                                                         | McGrau Hill                  |
|       | Stogdill R M (1963) Manual for the leader behavior description                                                       | n questionnaire-Form         |
|       | XII Columbus OH: Ohio State University Bureau of Business I                                                          | Research                     |
|       | Stogdill K M (1974) Handbook of leadership: A survey of lite                                                         | rature New York NY:          |
|       | Free Press.                                                                                                    | ,                            |
|       | Stoll L., & Fink, D. (1992), Reorganization for effectiveness: the                                                   | Halton approach. In J.       |
|       | Bashi & Z. Sass (Eds.), School effectiveness and improvement.                                                        | Proceedings of the Third     |
|       | International Congress, Jerusalem (pp. 370-380). Jerusalem, Isra                                                     | el: The Magnes Press.        |
|       | White, D. D., & Bednar, D. A. (1986). Organizational behavior: U                                                     | Understanding and            |
|       | managing people at work. Boston, MA: Allyn and Bacon.                                                                |                              |
|       | Yukl, G. A. (1994). Leadership in organizations. Englewood Cliff                                                     | fs. NJ: Prentice Hall.       |
| 文使用權限 | <ul> <li>同意紙本無償授權給館內讀者為學術之目的重製使用,於</li> <li>同意授權瀏覽,列印電子全文服務,於2018-03-12起公開。</li> </ul>                               | 2018-03-12公開。                |
|       |                                                                                                    | ( TOP )                      |

### 無法立即下載全文

若您有任何疑問,請與我們聯絡! 圖書館:請來電 (02)2621-5656 轉 2281 或 <u>來信</u>

### 中國學位論文全文數據庫

- 收錄1980年以來各學科領域的博碩士學位論文。
- 學位論文是全文資源。收錄論文共計約150萬餘篇。
   其中211高校論文收錄量占總量的70%以上,每年 增加約30萬篇。
- 由中國大陸法定學位論文收藏機構中國科技信息研究所提供,委託萬方數據加工建庫,收錄了自1988年以來各學科領域的博碩士學位論文。主題涵蓋自然科學、數理化、天文、地球、生物、醫藥、衛生、工業技術、航空、環境、社會科學、人文地理等學科領域。

### 中國學位論文全文數據庫

#### 

學術論文期刊 學位 會議 外文文獻 學者 專利 標準 成果 圖書 法規 機構 專家 Q 在2 679 696 篇論文中檢索 淡江大學服務站 登錄 退出 幫助

跨庫檢索

协步

×

查詢

| 印识服    | 务平台 |    | 2,079,090扁 | 師又甲懷案 |     |     |    |    |    | × 13 | · 糸 高級 | i<br>檢索 |
|--------|-----|----|------------|-------|-----|-----|----|----|----|------|--------|---------|
| 學科、專業目 | 目錄  |    |            |       |     |     |    |    |    |      |        |         |
| 哲學     | 經濟學 | 法學 | 教育學        | 文學    | 歷史學 | 理學  | 工學 | 農學 | 醫學 | 軍事學  | 管理學    |         |
| 學校所在地  |     |    |            |       |     |     |    |    |    |      |        |         |
| 安徽     | 北京  | 重慶 | 福建         | 甘肅    | 廣東  | 廣西  | 貴州 | 海南 | 河北 | 河南   | 黑龍江    |         |
| 湖北     | 湖南  | 吉林 | 江蘇         | 江西    | 遼寧  | 內蒙古 | 寧夏 | 青海 | 山東 | 山西   | 陝西     |         |
| 上海     | 四川  | 天津 | 西藏         | 新疆    | 云南  | 浙江  |    |    |    |      |        |         |

#### 歡迎加入《中國學位論文全文數據庫》的邀請函

致學位論文作者的信

| 客戶服務                                                                                 | 關注我們                                                                     | 廣告服務                                                                                 | 網上商城  | 使用幫助                                                                               | 語種             |
|--------------------------------------------------------------------------------------|--------------------------------------------------------------------------|--------------------------------------------------------------------------------------|-------|------------------------------------------------------------------------------------|----------------|
| - 郵箱service@wanfangdata.com.cn<br>- 客服電話 4000-115-888<br>8:00-11:30,13:00-17:00(工作日) | <ul> <li>新浪微博</li> <li>平臺百科</li> <li>業務合作</li> <li>數圖新服務應用研討班</li> </ul> | <ul> <li>廣告形式</li> <li>一價格體系</li> <li>●廣告申請</li> <li>●服務保障</li> <li>●聯系方式</li> </ul> | - 充值卡 | <ul> <li>注冊和登錄</li> <li>檢索文獻</li> <li>如何支付</li> <li>如何充值</li> <li>下載和查看</li> </ul> | 。简体中文<br>。繁體中文 |

正在等候 hm.baidu.com...

瀏覽

### 中國學位論文全文數據庫>教育

首頁 學術圈 知識脈絡 投稿 專題 相似性檢測 更多▼

針對

結果

再做

限縮

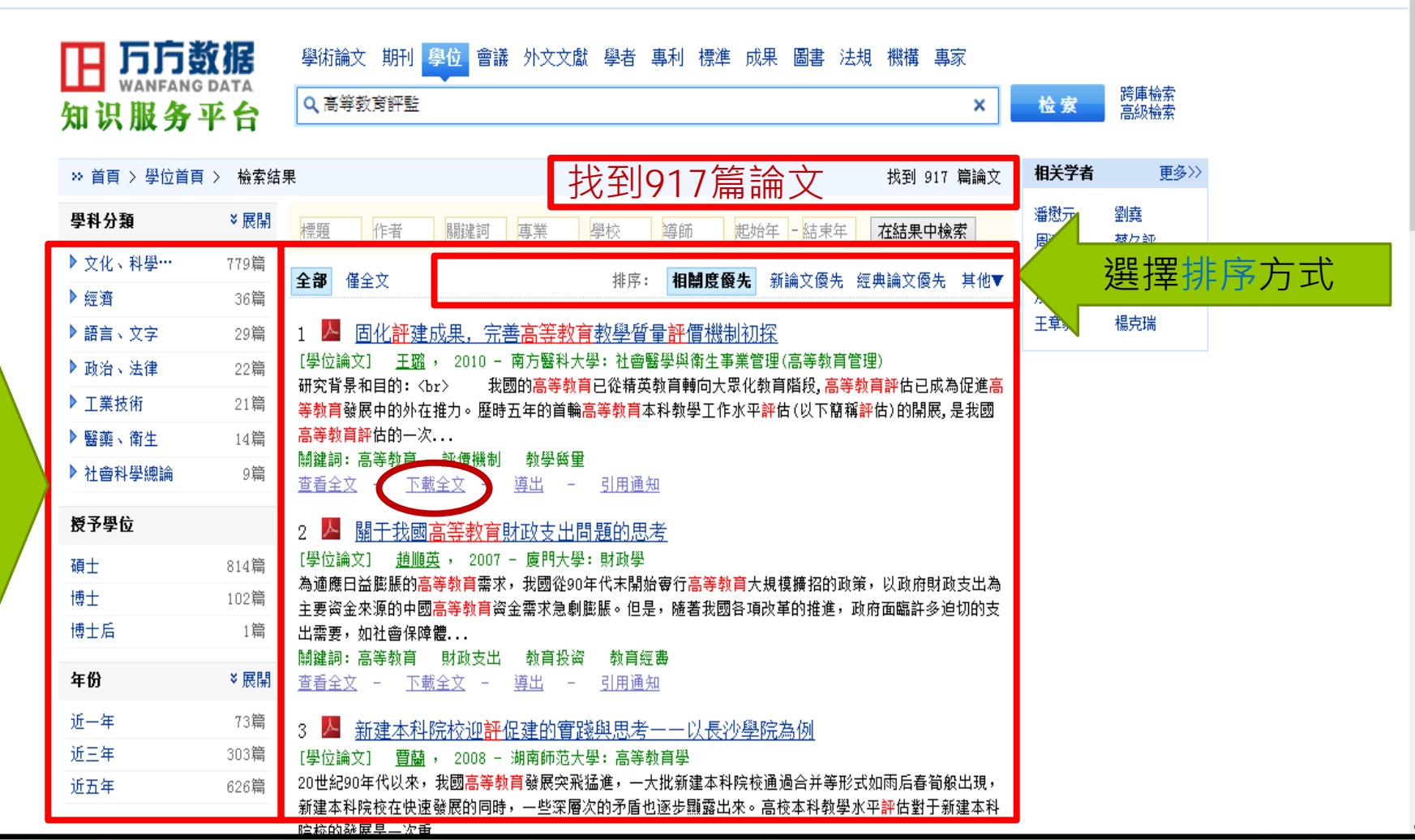

47

登錄 | 幫助

### 碩博士論文的查找(練習題)

- 請利用「淡江大學電子學位論文(ETDS)」、「華藝圖書館」、「中國學位論文全文數據庫系統」及「臺灣博碩士論文知識加值系統」,查找與自己研究主題相關的學位論文文獻。
  - 同學分享檢索結果,請說明:
    - 使用的資料庫名稱
    - 研究主題
    - 查找歷程(例如:利用進階查詢>關鍵字)
    - 檢索結果筆數
    - 是不是可取得電子全文

### 碩博士論文的查找--國外

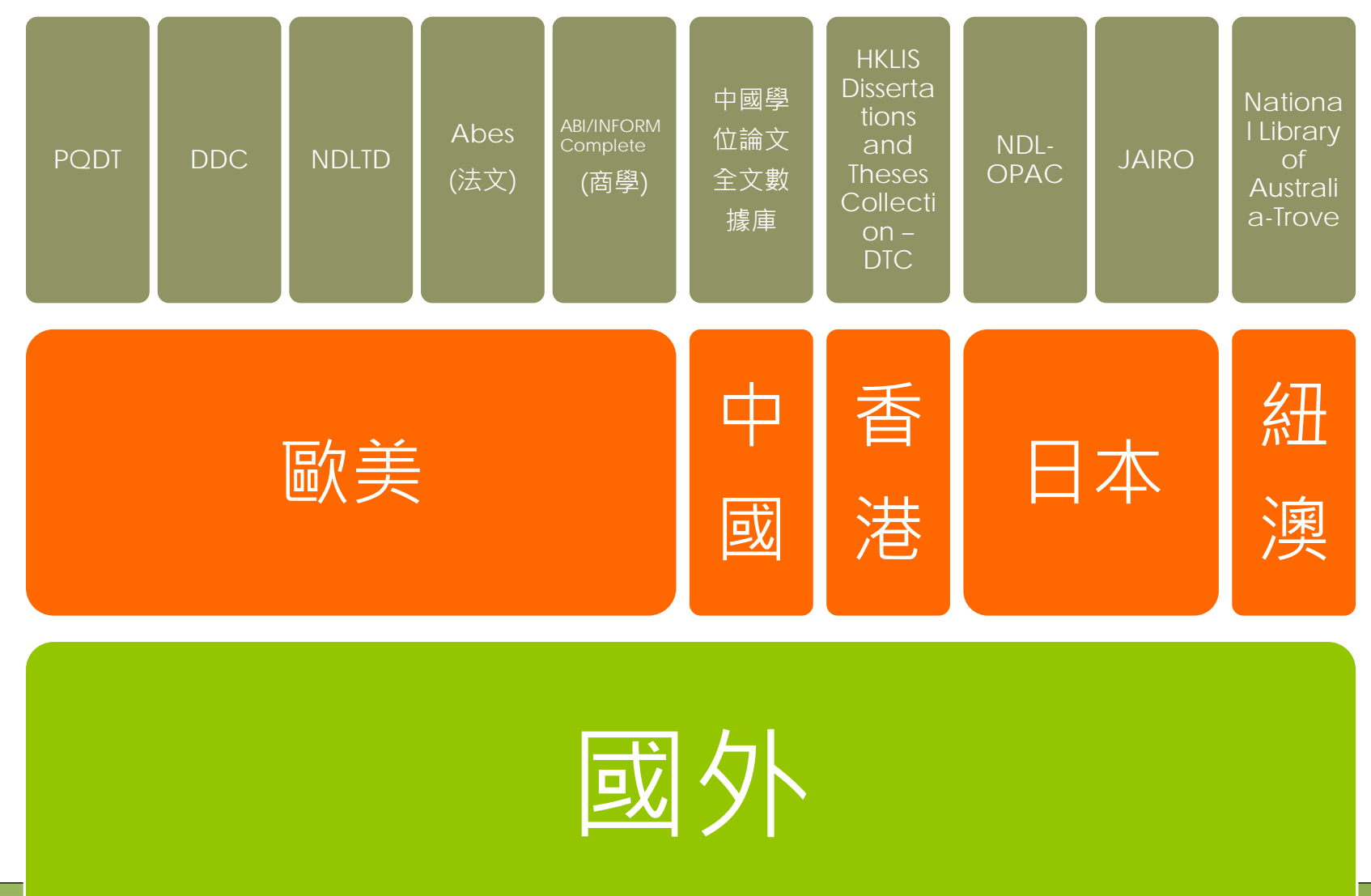

### ProQuest Dissertations and Theses-A&I (PQDT)(1/3)

- ◦收錄年代:自1861年至今
- 收錄1,000多所國際知名大專院校之博碩士論文 索引及摘要,以美國和加拿大之論文為最大宗
   收錄約300萬筆論文索摘,每年持續新增8萬筆
- 1997年後發表之論文,提供前24頁預覽
- 涵蓋主題:理、工、農、文、法、商等各類學
   科,有益於跨領域研究
- 於ProQuest平台,可與期刊資料庫整合檢索

### ProQuest Dissertations and Theses-A&I (PQDT)(2/3)

 2013新增中國大陸高校論文索摘收錄中國大陸 近一百所高校學位論文英文索引摘要,目前已 上線15多萬篇,將陸續新增至40萬篇
 收錄主題以管理、電機、機械、電腦、經濟、

工程、材料、科學等為最大宗

### ProQuest Dissertations and Theses-A&I (PQDT)(3/3)

- 本館另有訂購ABI/Inform Complete,可查 37,000多篇全文商學博碩士論文
- 可線上訂購全文
- 可連結DDC看有無全文

### ProQuest Dissertations and Theses-A&I (PQDT)

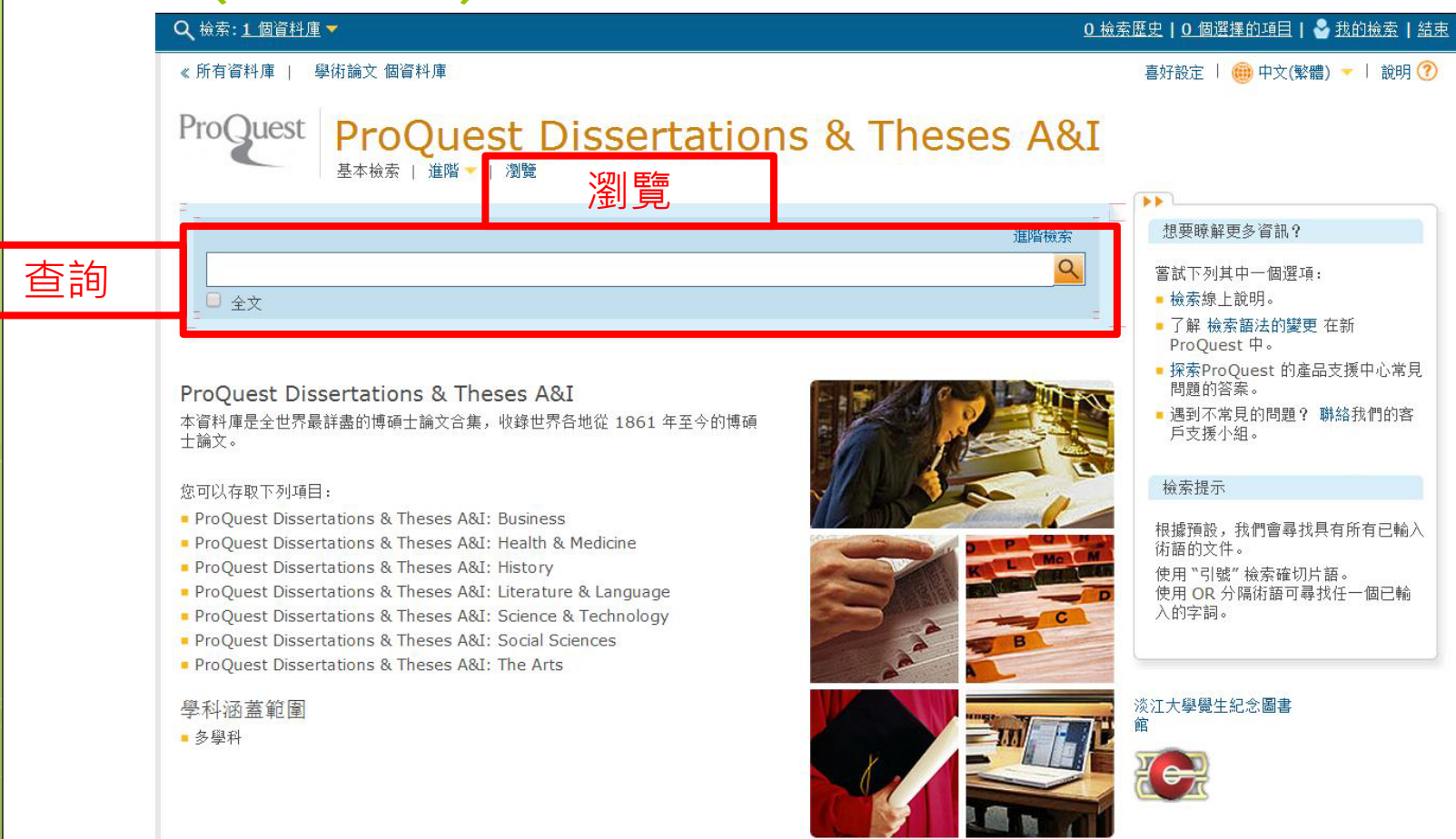

### ProQuest Dissertations and Theses-A&I (PQDT)>瀏覽

| Q、檢索: <u>1 個資料庫</u> ▼                                                                                                    | 0                                                                                                    | 檢索歷史   0 個選擇的項目   🔮 我的檢索   結束 |
|----------------------------------------------------------------------------------------------------|----------------------------------------------------------------------------------------------------|-------------------------------|
| 《所有資料庫   學術論文 個資料庫                                                                                                    |                                                                                                    | 喜好設定 🗏 🌐 中文(繁體) 👻 🗏 說明 🕐      |
| Proquest ProQu                                                                                                    | lest Dissertations & Theses A&I                                                                                                    |                               |
| ProQuest Dissertation                                                                                                    | s and Theses                                                                                                    |                               |
| 依據主題瀏覽 依位置瀏覽                                                                                                    | 可依主題瀏覽或依任                                                                                                    | 立置瀏覽                          |
| All 0-9 A B C D E F G H                                                                                                    | IJKLMNOPQRSTUVWXYZ                                                                                                    |                               |
| <ul> <li>150-hour requirement</li> <li>3-d graphics</li> <li>3-d technology</li> <li>abandonments</li> <li>abdomen</li> <li>abdominal surgery</li> <li>ability tests</li> <li>abiotic stress</li> <li>abortion of slavery</li> <li>abortion</li> <li>absenteeism</li> <li>absention costing</li> </ul>                                            | 後視文件       檢視文件       檢視文件       檢視文件       檢視文件       檢視文件       檢視文件       檢視文件       檢視文件       檢視文件       檢視文件       檢視文件       檢視文件       檢視文件       檢視文件       檢視文件       檢視文件                                   |                               |
| <ul> <li>absorption costing</li> <li>academic achievement</li> <li>academic achievement gaps</li> <li>academic degrees</li> <li>academic failure</li> <li>academic freedom</li> <li>academic grading</li> <li>academic guidance counseling</li> <li>academic marketing</li> <li>academic standards</li> <li>accelerated death benefits</li> </ul> | 被視文件           檢視文件           檢視文件           檢視文件           檢視文件           檢視文件           檢視文件           檢視文件           檢視文件           檢視文件           檢視文件           檢視文件           檢視文件           檢視文件           檢視文件 |                               |

### ProQuest Dissertations and Theses-A&I (PQDT)>查詢結果

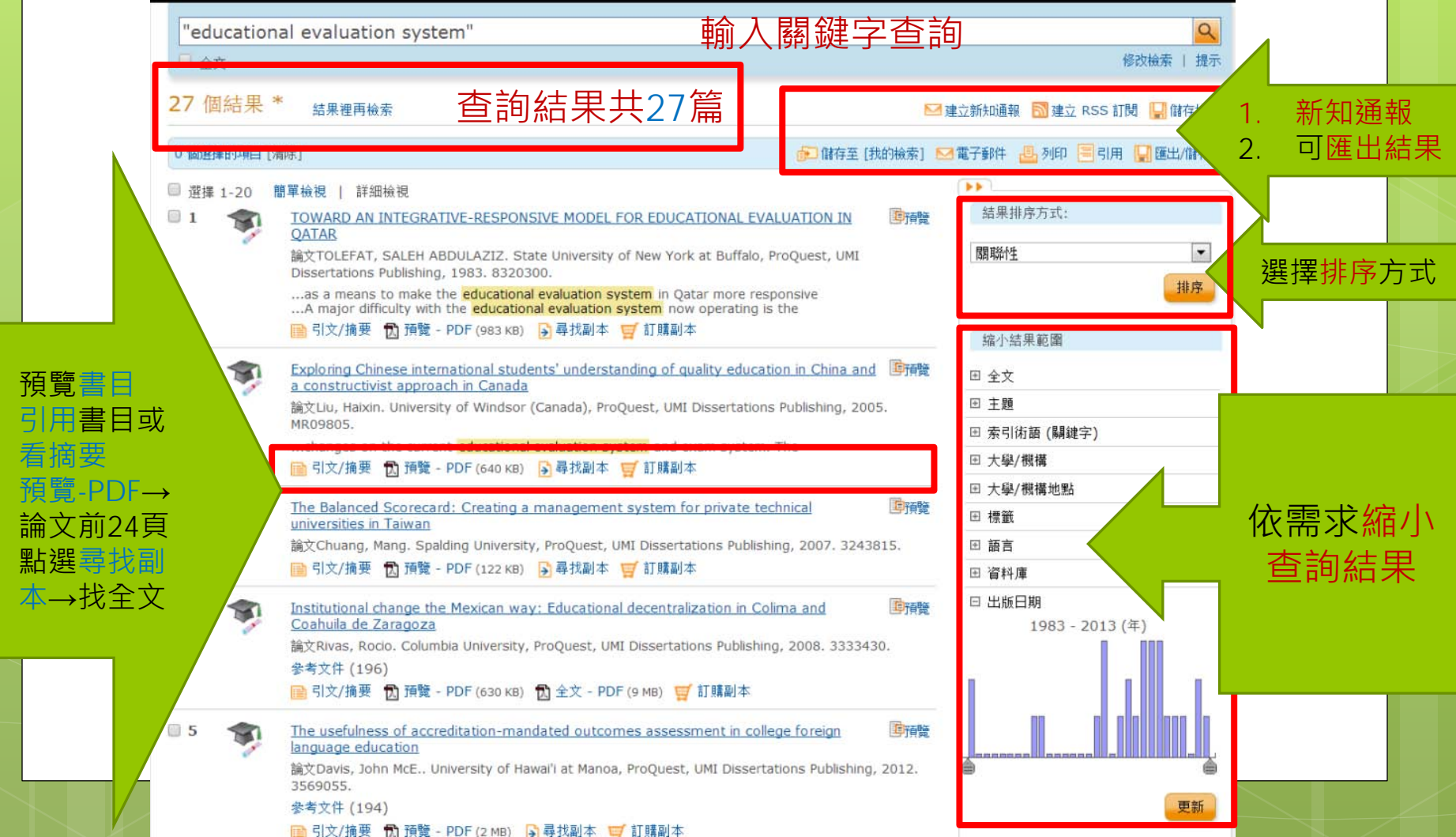

1.

2.

3

4.

### ProQuest Dissertations and Theses-A&I (PQDT)>查詢結果

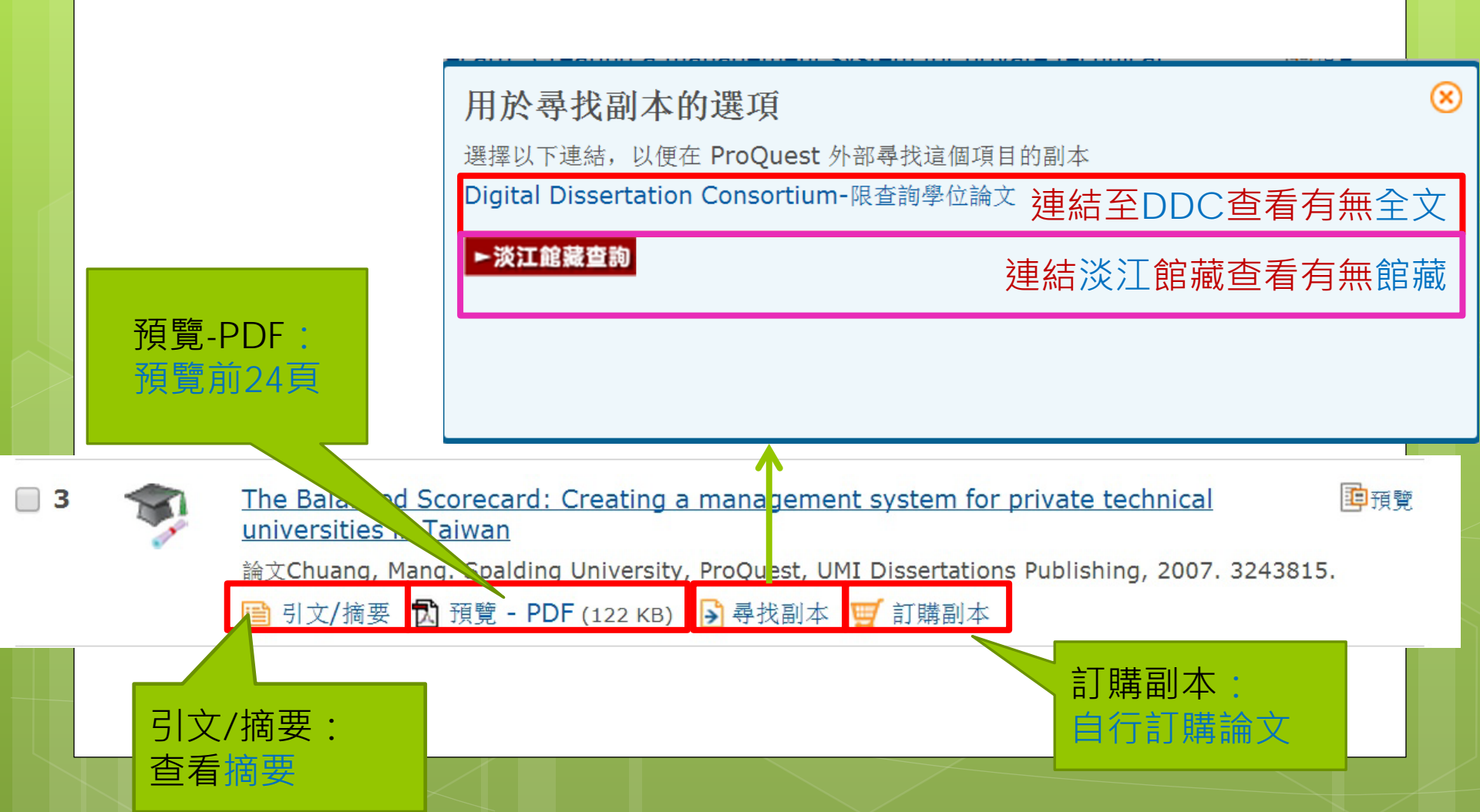

### 同時查找PODT及ABI/INFORM

#### ● 查找商學博碩士論文,可在ProQuest平台同時 勾選PQDT及ABI/INFORM

○ 勾選「手稿類型」

|                     | , mixa su car                                                        |                        |
|---------------------|----------------------------------------------------------------------|------------------------|
| Q 檢察: 2             | ? 茵谷科庫 ▼                                                             |                        |
| 基本檢索                | 目前選項   所有資料庫   前往資料庫詳細資料 ≫                                           | 依名稱檢視   依主題檢視 🙁   說明 🥐 |
| ProC                | □ 全選                                                                 |                        |
|                     | ABI/INFORM Archive (1905 - 1985)                                     |                        |
| 進階                  | ☞ BABI/INFORM Complete (1971 - 目前)                                   |                        |
| 以引入国                | Accounting & Tax (1971 - 目前)                                         | ☐ 檢索提示                 |
|                     | Banking Information Source (1971 - 目前)                               |                        |
|                     | □ CBCA Business 于禍独型                                                 | * 1 全選                 |
| ● 新増-               | CBCA Complete                                                        |                        |
|                     | CBCA Education                                                       | □ 碩十論文                 |
| 檢索遺                 | ■ EconLit (1969 - 目前)                                                |                        |
| 限制在:                | □ ERIC (1966 - 目前)                                                   | □ 博士論文                 |
| 出版日期                | Hoover's Company Profiles                                            |                        |
| 顯示更少                | International Bibliography of the Social Sciences (IBSS) (1951 - 目前) |                        |
| 作者 <mark>:</mark> ° | Library and Information_Science Abstracts (LISA)_(1969 - 目前)         |                        |
| 人物:°                |                                                                      | 使用選擇的資料庫 取消            |
| NAICS               |                                                                      |                        |
|                     |                                                                      |                        |

### ProQuest Dissertations and Theses-A&I (PQDT)>查詢結果

**ProQuest** 

ProQuest Dissertations & Theses A&I

引文/摘要: 有翻譯功能

58

引文/摘要《返回至檢索結果頁

< 上一個 第3個文件,共27個 下一個

■ 新增至選擇的項目

💼 儲存至 [我的檢索] 🖂 電子郵件 遇 列印 🗐 引用 🛄 匯出/儲存 🔻 📎 標籤 🚺 共享 F 🖿 🖂 🗍

#### The Balanced Scorecard: Creating a management system for private technical universities in Taiwan

至 cpp

> cpp 中文(簡體)

日文

Chuang, Mang. Spalding University, ProQuest, UMI Dissertations Publishing, 2007. 3243815.

□摘要 (摘要) 翻譯

Taiwan's higher education shrinking government budgets---problems which 十耳其文 and improve the performance of higher instituti  $\frac{1}{2}$ 

摘要 從 英文

| 谁陛 - | 瀏覽

This research focused on the performance of pr 法文 波蘭文 which involved DEA quantitative application and system for a selected case school as an example 西班牙文

The DEA methods were employed to obtain the 阿拉伯文

her tuitions, and ecoming worldwide phenomena. Thusly, to evaluate ion is becoming an important issue.

翻譯

cal universities in Taiwan by using a mixed method ive case study methodology to create a management

data for external environment references. The subjects are related to all private technical universities il 韓文.....ear 2004. Secondary data from school year 2003 were

used. Three input items were used: (1) the equivalent number of full-time faculty, (2) the available campus space, and (3) the size of the library book collection. Two output items were used: (1) the amount of the National Science Council research projects and (2) the amount of incentive and subsidy funds from the MOE. Five items of data were fed into two DEA models. CCR and BCC. The result was to depict and retrieve the relative efficiencies.

|   | × ( , , , , , , , , , , , , , , , , , ,                |
|---|--------------------------------------------------------|
|   |                                                        |
|   | 其他格式:                                                  |
|   | ☑ 預覽 - PDF (122 KB)                                    |
|   | ▶ 尋找副本                                                 |
|   | ■ 訂購副本                                                 |
|   | 尋找副本                                                   |
|   | Digital Dissertation<br>Consortium-限查詢學位論文<br>► 淡江館藏查詢 |
|   | 類似此項功能                                                 |
|   | ▶ 檢視相似文件                                               |
|   | ▼ 以索引術語進行檢索                                            |
|   | 主題                                                     |
| ; | School administration                                  |

### ProQuest Dissertations and Theses-A&I (PQDT)>查詢結果

LEC 由 LEC 協力的翻譯。 □索引(詳細資料) 三 引用 主題 說明 🥐 引用 分類 選擇引文格式 🗔 引文樣式: APA 6th - American Psychological Association. 6th Edition 戀更 識別碼/關鍵 複製和貼上 引文至您的文件。 Chuang, M. (2007). The balanced scorecard: Creating a management system for private technical universities in taiwan. (Order 標題 No. 3243815, Spalding University). ProQuest Dissertations and Theses, , 308-308 p. Retrieved from http://search.proquest.com/docview/304741860?accountid=14237. (304741860). 作者 複製→貼上引文至您的文件 頁面 頁數 出版年份 學位日期 學校代碼 來源 出版地 參閱 RefWorks 樣式指南 以檢查您的引文是否正確和完整。 Powered by **RefWorks** 出版國家/批 指導者 完成 大學/機構 大學地點 United States -- Kentucky 學位 Fd.D. 來源類型 **Dissertations & Theses** arch.proquest.com/pgdt/docview/304741860/abstract/14245F831C31C5B3481/3?acc

### 數位化論文典藏聯盟(DDC)

● 蒐錄美加地區數位化博士學位論文。

- 為因應國內對於博士論文之需求並協助國內各 學術研究機構能更便利及以更優惠之價格獲得 博士論文之電子資源,故國內圖書館界相關單 位共同成立美加地區數位化博士論文聯盟,期 共享數位資源並獲得更佳之產品及服務。
- 台港地區最具規模之西文博碩士數位論文聯盟
- 自2001年成立至今,累積之論文數量達17萬多 篇,並且每年新增10,000篇以上的論文
- 收錄內容涵蓋各領域,熱門主題如:電腦科學、 電機、企管、政治學、機械、高等教育、臨床 心理學、財務

### 數位化論文典藏聯盟(DDC)

 ●提供總典藏數量、推薦論文、最新上架論文、 熱門論文排行等資訊

- 新增快速檢索列
  論文檢索(進階檢索)
  論文瀏覽
- 檢索結果篩選功能

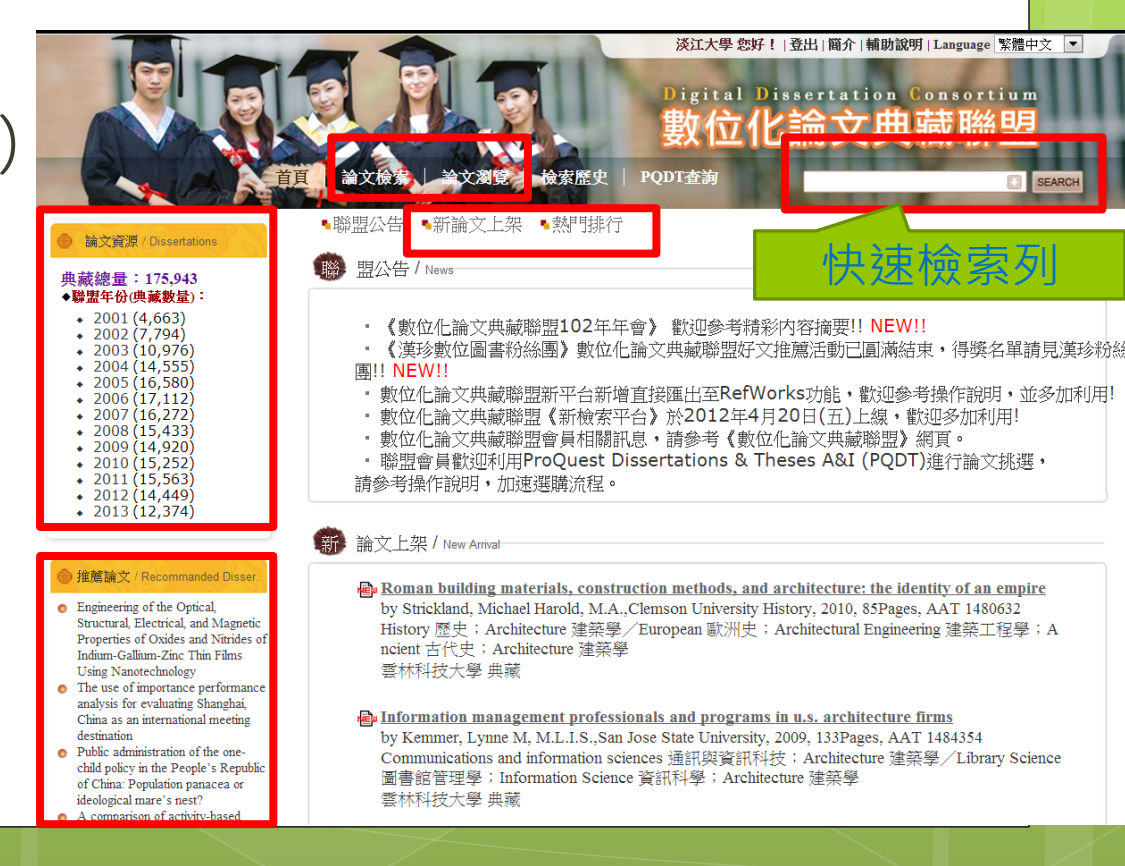

### 數位化論文典藏聯盟(DDC)>瀏覽

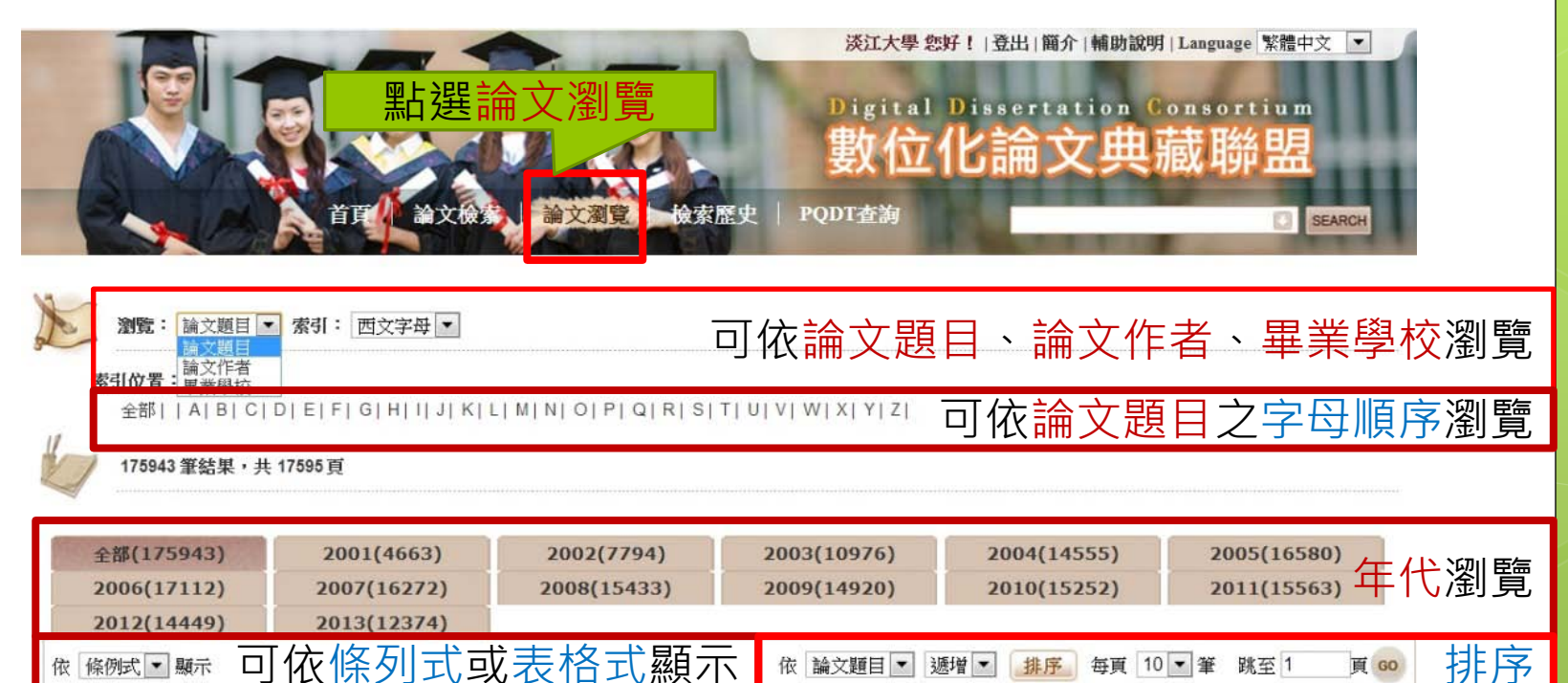

已標記 0 筆記錄

□此頁全選 清空所有標記

第一百 上一百 下一百 最後一百 項目 論文題目 論文作者 畢業學校 Andale! Preaching to Latino young adults online: A homiletic form of friendship De Leon. Eddie 1 Aguinas Institute of Theology and accompaniment IEn esta casa se habla espanol! The role of language ideology and life 2 choices in language maintenance and language shift across three generations Garcia, Dania Lopez Stanford University of a Cuban American family in the United States (1) Hydrocortisone permeation study using a synthetic membrane, a mouse skin and an Epiderm(TM) cultured skin, (2) Preparation of orally disintegrating 3 Le Hang Thi Oregon State University tablet of melatonin and acetaminophen, (3) Pharmacokinetics of terbinafine in penguins

將檢索結果儲存/列印/e-mail/匯出

## 數位化論文典藏聯盟(DDC)>查詢 > educational evaluation

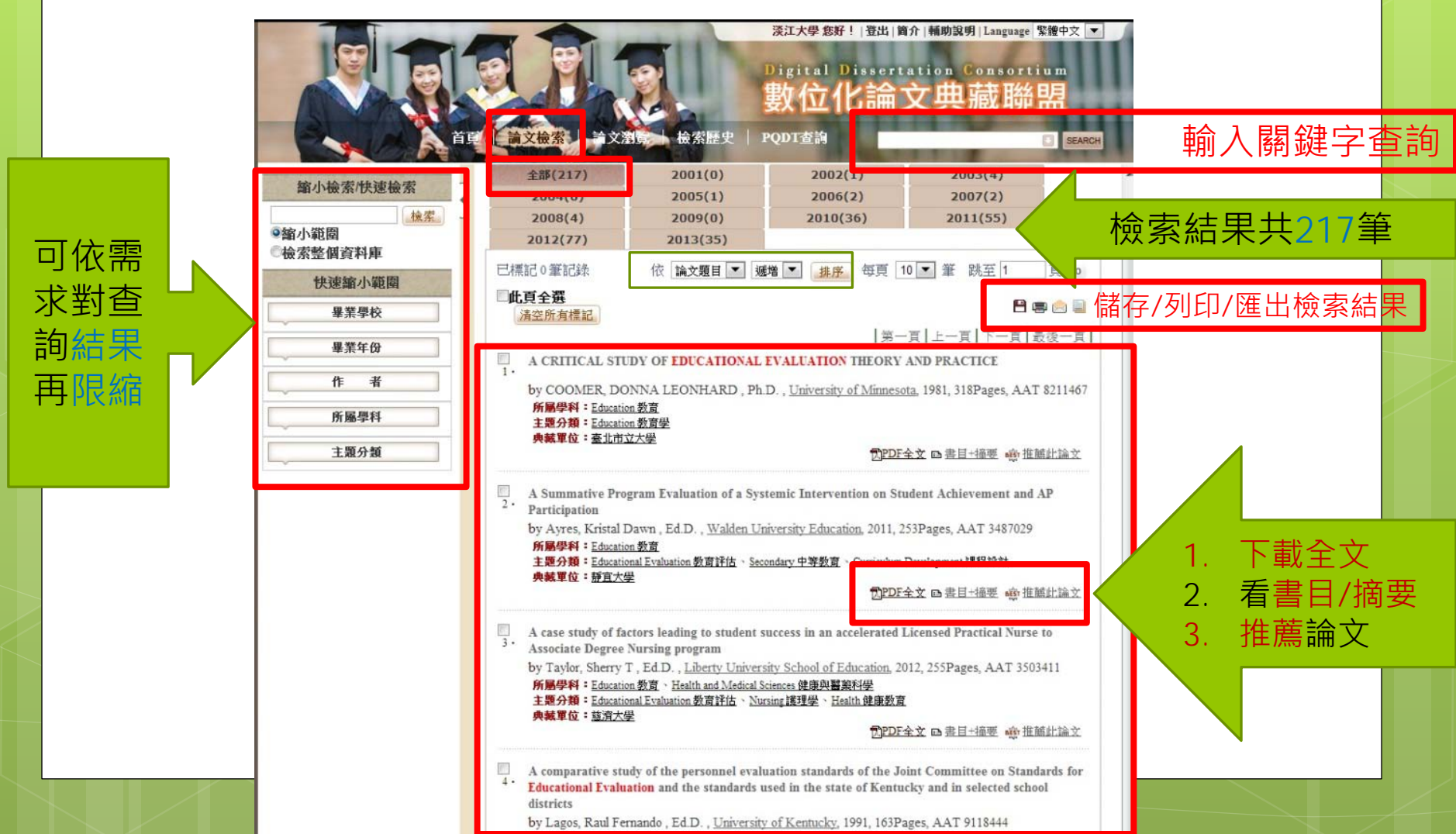

### Networked Digital Library of Theses and Dissertations (NDLTD)

- 蒐錄全球電子學位論文提供自由取閱與分享全世界。
- 1991年由美國維吉尼亞科技大學發起的線上學 位論文共建共享計畫。
- 會員遍及全球約32個國家,國家圖書館於2010 年10月加入。
- 免費查詢311餘萬筆學位論文,包括38,475筆
   中文資料。
- 部分可取得授權之全文。

### Networked Digital Library of Theses and Dissertations (NDLTD)>查詢

| Login                                                                                                    | Cart          | Heading Search Clear Session Mobile Chamo Discovery                                                                                        |
|----------------------------------------------------------------------------------------------------|---------------|----------------------------------------------------------------------------------------------------|
|                                                                                                    |               | "educational policy" <u>Search</u> 輸入關鍵字                                                                                                   |
| Account Login                                                                                                    | Current Searc | ch: "educational policy" 🔀                                                                                                    |
| lease enter your username<br>nd password below.                                                                                       | Results 1 to  | o 10 of 829 🔕                                                                                                    |
| sername                                                                                                    | Add To Carl   | t Select All Clear All Search results too large to add all to cart.                                                                        |
| assword                                                                                                    | <b>1</b> .    | Intelligent design and educational policy the case in Kansas                                                                               |
| Login                                                                                                    | ſ             | View Full Content from Source Record 連結查看書目/摘要及是否有全                                                                                        |
| Refine your search<br>et<br>BICT (207)                                                                                                | 2.            | Pressure groups and educational policy in Hong Kong<br>Cho, Ming-shook<br>View Full Content from Source Record                             |
| DCLC (163)<br>ADTP (123)<br>LACETR (91)<br>UNESP (32)                                                                                 | П 3.          | Political and economic objectives in post-Mao educational policy<br>Chan, Yiu-wing<br>View Full Content from Source Record                 |
| Show more<br>anguage<br>English (342)<br>Portuguese (252)                                                                             | 4.            | History of Russian educational policy (1701-1917)<br>Hans, Nicholas A<br>View Full Content from Source Record                              |
| Swedish (15)<br>Lithuanian (6)<br>Show more<br>ormat                                                                                  | 5.            | Achievement goal systems : implications for research and educational<br>policy<br>Bodmann, Shawn M<br>View Full Content from Source Record |
| Addobe Acrobat PDF (122)<br>HTML Document (5)<br><b>ublication Year</b><br>2010 - 2019 (183)<br>2000 - 2009 (503)<br>1990 - 1999 (60) | 6.            | Race-ethnicity and socioeconomic status in contemporary educational policy<br>Stein, Marc Landon<br>View Full Content from Source Record   |

### Dissertations & Thesis: Japan

#### • 網址<u>http://www.gsid.nagoya-</u> u.ac.jp/service/library/e-guide/edis.html

| Dissertations & Thesis: Japan                                   | Dissertations & Thesis: Overseas |  |
|-----------------------------------------------------------------|----------------------------------|--|
| Search Dissertations & Thesis: General                          | Search Dissertations & Thesis    |  |
| List, Abstruct & Fulltext of Dissertations & Thesis: University | Search engine Resources          |  |
| List, Abstruct & Fulltext of Dissertations & Thesis: Society    |                                  |  |
| Publisher                                                       |                                  |  |
|                                                                 |                                  |  |

66

#### Dissertations & Thesis: Japan

| Search Dissertations & Thesis: General                          |                                                                                                    |
|-----------------------------------------------------------------|----------------------------------------------------------------------------------------------------|
| Doctoral Dissertation Bibliographic Database                    | Academic Research Database Repository<br>National Institute of Informatics                                                                                                    |
| SEARCH DOCTOR                                                   |                                                                                                    |
| NDLOPAC                                                         | National Diet Library                                                                                                    |
| SEARCH DOCTOR                                                   |                                                                                                    |
| A list of institutional repositories in Japan                   | National Institute of Informatics<br>Institutional repositories are to serve for acquiring, organizing, preserving, and disseminating such scholarly information.                                                                                |
| <u>JuNii (機関リポジトリポータル)</u><br>Japanese                          | National Institute of Informatics<br>JuNi+ is the portal site of Japanese university repositories.<br>It crawls or harvests metadata of resource information, and provides an information retrieval service for all the registered repositories. |
| List, Abstruct & Fulltext of Dissertations & Thesis: University |                                                                                                    |
|                                                                 |                                                                                                    |

Aovama Gakuin University Kivo Svuron Kensaku (青川学院 // Aovama Gakuin University Library (青川学院大学附属図書館)

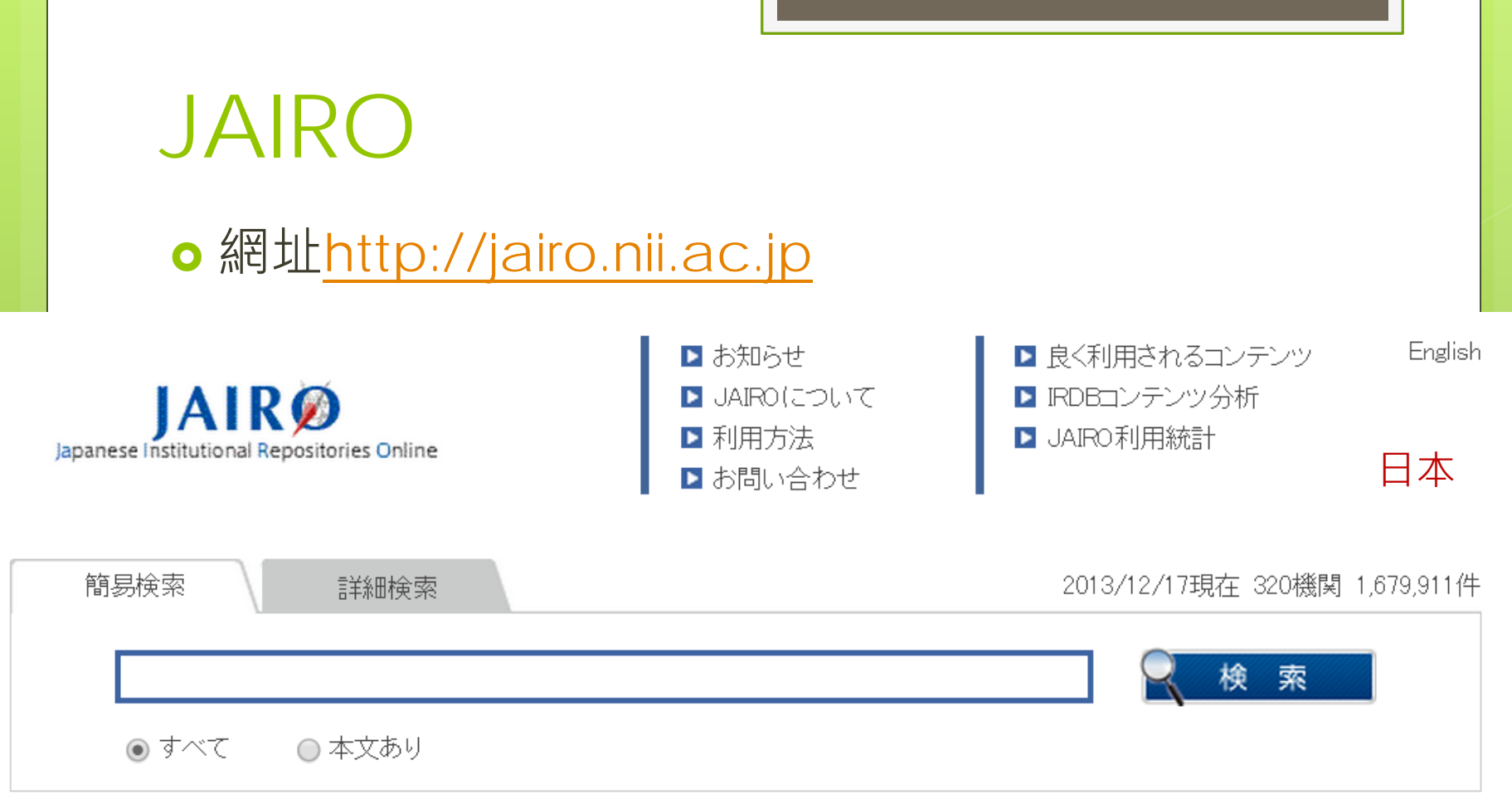

#### ▶ お知らせ

- ・ ユーザインターフェイスの見直しについて(2013/3/22)
- 本文ありコンテンツ数が100万件を突破しました。100万件目は鹿児島大学リポジトリのこの論文でした。(2012/06/01)

### HKLIS Dissertations and Theses Collection – DTC

• 網址<u>http://library.hkbu.edu.hk/electronic/libdbs/dol.html</u>

#### HONG KONG BAPTIST UNIVERSITY Library

| octoral and master dissertations and theses in<br>nd Macau universities.                                                                                                    | an online union collection of Hong Kong and Macau postgraduate students'<br>dexed in the library catalogues or institutional repositories of eight Hong Kong |
|----------------------------------------------------------------------------------------------------|----------------------------------------------------------------------------------------------------|
| These eight libraries are:                                                                                                    | 河<br>[1]                                                                                                    |
| <ol> <li>Chinese University of Hong Kong (CUHK)</li> <li>City University of Hong Kong (CityU),</li> <li>Hong Kong Baptist University (HKBU),</li> <li>Hong Kong Polytechnic University (PolyU);</li> <li>Hong Kong University of Science &amp; Techn</li> <li>Lingnan University (LU) Free FullText,</li> <li>University of Hong Kong (HKU) Free FullText</li> <li>University of Macau (UM).</li> </ol> | ),<br>iology (HKUST) Free Full Text,<br>d,                                                                                                    |
| DTC facilitates users to search the dissertations<br>all of the above university library catalogues or i<br>simultaneously. It also creates links to the disse<br>records indexed in the libraries of your choice, a<br>abstracts and full text, if open access is availabl<br>corresponding libraries or institutional repositori                                                                      | and theses in any or<br>institutional repositories<br>intations and theses<br>and leads you to their<br>le (Free Full Text) from the<br>es.                  |
|                                                                                                    | 1                                                                                                    |

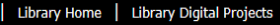

香港

#### 6<u>8</u>

### 澳洲博碩士論文 Trove

#### • 網址 <u>http://trove.nla.gov.au/book/result?l-</u> <u>australian=y&l-format=Thesis&q=&sortby=dateDesc</u>

| NATIONAL LIBRAR                                 | Y OF AUSTRALI                    | A                                |                        |          |                               |                                   |                             |        |             |                 |           |          |        | ~          |
|-------------------------------------------------|----------------------------------|----------------------------------|------------------------|----------|-------------------------------|-----------------------------------|-----------------------------|--------|-------------|-----------------|-----------|----------|--------|------------|
| Trove                                           |                                  |                                  |                        |          |                               |                                   | Home Abc                    | out Si | ite news    | Statistics      | Tags      | Help F   | orum C | Contact us |
|                                                 |                                  |                                  |                        |          |                               |                                   |                             | lť     | l's free an | nd it only take | as a minu | ute Sign | up 👗   | Login      |
| Books Pictures, photos, objects                 | Journals, articles and data sets | Digitised newspapers<br>and more | Music, sound and video | Maps     | Diaries, letters,<br>archives | Archived websites<br>(1996 – now) | People<br>and organisations | Lists  |             |                 |           |          |        |            |
| Search limited to:                              | clea                             | .r all                           |                        |          | Se                            | arch                              |                             |        |             |                 |           |          |        |            |
| Australian Content: Australia<br>Format: Thesis | n                                | o ■ Available                    | e online 🛛 Austr       | ralian c | ontent 🔳 In my li             | ibraries Advanced s               | earch Search tips           |        |             |                 |           | 紐演       | 4      |            |

| Refine your                                                                                                    | Books                                                                                                    | Pictures, photos, objects                                                   |               |  |  |
|----------------------------------------------------------------------------------------------------|----------------------------------------------------------------------------------------------------|-----------------------------------------------------------------------------|---------------|--|--|
| results:                                                                                                    | Showing: 1 - 20 of 298,600 Sort by: Year (latest first) V Sort                                                                                                    |                                                                             |               |  |  |
| Format<br>Thesis (298,600)<br>Microform (9,028)<br>Book (2,742)<br>Braille (13)<br>Illustrated (1,324)<br>Large print (2) | A comparison of the bending behaviour of nickel-titanium orthodontic archwires / Kerry<br>Joseph Lester<br>Lester, Kerry Joseph<br>[Thesis : 2 versions : 1996-9999]<br>Keywords: Dental metallurgy.; Orthodontic appliances - Testing.; Nickel-titanium alloys. | Social-ecological<br>resilience throug<br>Evans, Neus (Sn<br>Gringart, Eyal | ı             |  |  |
| Archived website (108)<br>Audio book (28)                                                                                 | At 2 libraries                                                                                                    | Being Rotuman in Students at-risk Australia: bioecological i                | : a           |  |  |
| Conference Proceedings<br>(16)                                                                                            | Neratne, G. Go<br>[ Thesis ]<br>Keywords: dentistry hazards; radiological hazards                                                                                                    | cultura Boon, Helen J<br>Hannan, Agnes                                      | Boon, Helen J |  |  |

### 碩博士論文的查找(練習題)

#### ●請問是否可於淡江大學圖書館取得此篇論文之 全文文獻?

#### 學位論文

Smiley, Robert W.(2009). Characteristics of systems and leadership in K-12 public school educational technology programs: Understanding data use, decision making, and contextual factors(Unpublished doctoral dissertation). The University of Wisconsin -Madison. Madison, Wisconsin.

### 博碩士論文的利用--瀏覽「摘要」

| DITDL臺灣博碩士論文知識加值系統<br>TATWAN National Digital Library of Theses and Dissertations in Tatwan                                                                                                    | **: 網站地腦  首頁  開於本站  聯絡我們  國國首頁  常見問題  操作前明<br>English (FB 車頁   Mobile<br>登出 |
|----------------------------------------------------------------------------------------------------|-----------------------------------------------------------------------------|
| <b>全民眾。</b> 研究人員 較院系所及研究生 <b>論文查詢</b>                                                                                                    | 溜覽查問 排行榜 線上問卷 主題館 我的研究室 NDLTD查詢                                             |
| · 時間前に   · 時間前に   · 時間前に   · 日本日本   · 日本日本   · 日本   · 日本   · 日本   · 日本   · 日本   · 日本   · 日本   · 日本   · 日本   · 日本   · 日本   · 日本   · 日本   · 日本   · 日本   · 日本 | <ol> <li>1 日期 文 1 日 1 日 1 日 1 日 1 日 1 日 1 日 1 日 1 日 1</li></ol>             |

### 博碩士論文的利用--瀏覽「目次」

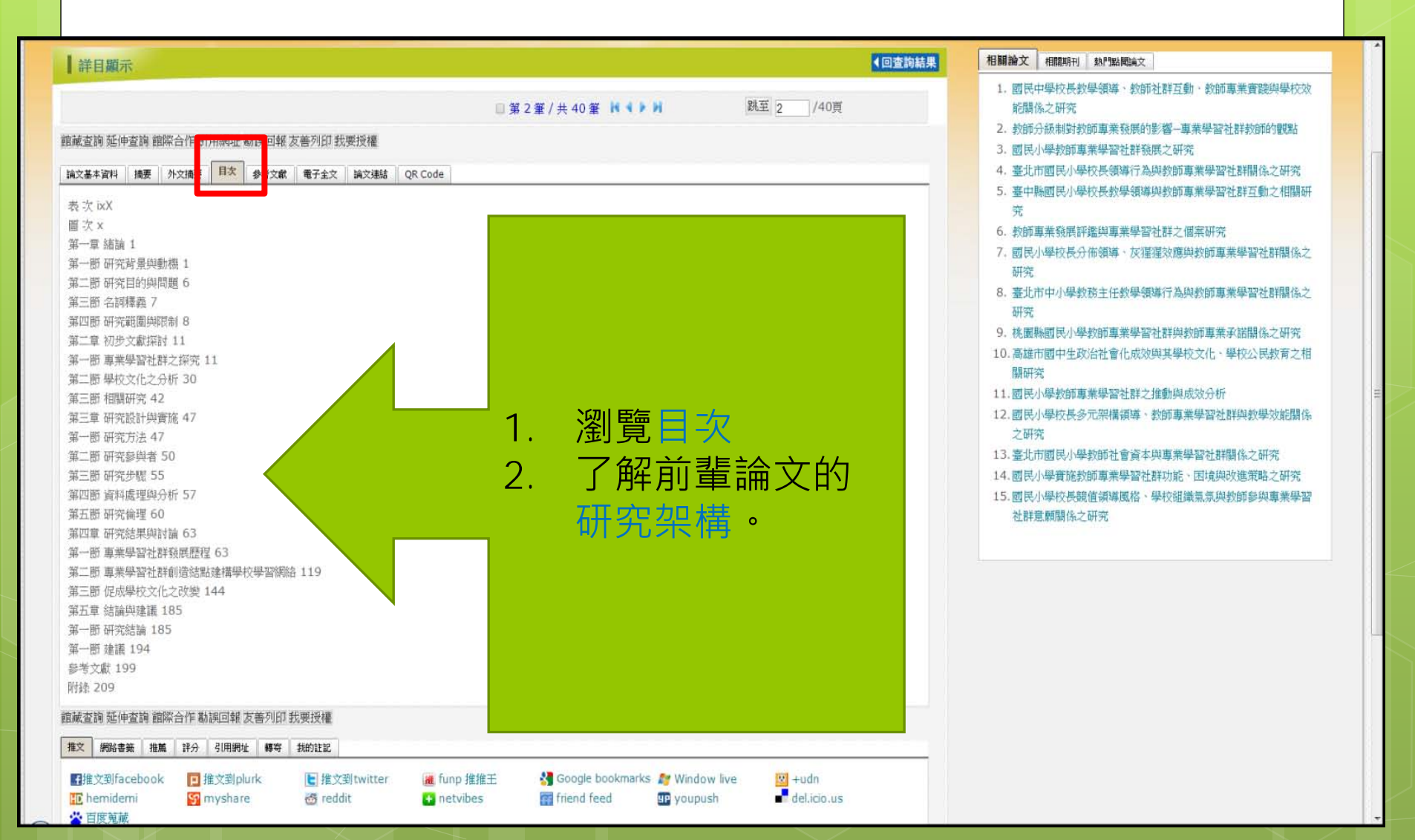
## 博碩士論文的利用--瀏覽「參考文獻」

73

::: 網站地圖| 首頁| 關於本站| 聯絡我們| 國圖首頁| 常見問題| 操作說明 English |FB 專頁 |Mobile 臺灣博碩士論文知識加值系統 IN TAIWAN National Digital Library of Theses and Dissertations in Taiwa 登出 排行榜 線上問卷 主題館 我的研究室 NDLTD查詢 一般民眾 研究人員 校院系所及研究生 論文查詢 瀏覽杳詢 姓名:吳理莉 您好!臺灣時間:2013/10/21 10:43(163.13.33.163) 離開系統 字體大小: - 預設 相關論文相關期刊熱門點閱論文 ▲回查詢結果 詳目顯示 1. 國民中學校長教學領導、教師社群互動、教師專業實踐與學校效 跳至 2 /40頁 能關係之研究 □ 第 2 筆 / 共 40 筆 🔰 🔰 教師分級制對教師專業發展的影響—專業學習社群教師的觀點 館藏查詢 延伸查詢 館際合作 引用網址 勘誤回報 友善列印 我要授權 3. 國民小學教師重業學習社群發展之研究 4. 臺北市國民小學校長領導行為與教師專業學習社群關係之研究 参考文献 論文基本資料 摘要 外文摘要 目次 電子全文 論文連結 OR Code 5. 臺中縣國民小學校長教學領導與教師重業學習社群互動之相關研 中文部分 究 丁文祺(2008)。國民中學校長教學領導、教師社群互動、教師專業實踐與學校效能關係之研究。高雄師範大學成人教育研究所博士論文,未出版。 教師專業發展評鑑與專業學習社群之個案研究 丁琴芳(2008)。國民小學專業學習社群發展之研究。國立臺北教育大學教育政策與管理研究所碩士論文,未出版。 7. 國民小學校長分佈領導、灰猩猩效應與教師專業學習社群關係之 王雅旻(2010)。台北市風箏國小校長領導與學校文化塑造之研究。銘傳大學教育研究所碩士研碩士論文,未出版。 研究 王蕙萍(2011)。國民小學校長篩值領導風格、學校組織氣氛與教師參與重業學習社群竟顧闆偽之研究。國立屏東教育大學教學補導碩十學位學程碩十論文,未出版。 8. 臺北市中小學教務主任教學領導行為與教師專業學習社群關係之 朱柔若(譯)(2000)。W. Lawrence Neuman著。社會研究方法-質化與量化取向。臺北市:揚智。 研究 朱盈叡(2009)。臺北市國民小學教師社會資本與專業學習社群關係之研究。臺北市立教育大學教育行政與評鑑研究所碩士班碩士論文,未出版。 吴清山、林天祐(2001)。教育名詞。教育資料與研究,38,50 吳建華、謝發昱、黃俊峰、陳銘凱(2004)。個案研究。載於潘慧玲(主編),教育研究的取徑一概念與應用(頁 197-236)。臺北市:高等教育文化。 吴清山(2006)。學校行政。臺北市:心理。 1. 文後參考文獻亦是瞭 李佩玲(2002)。教師分級制對教師專業發展的影響——專業學習社群教師的觀點。國立花蓮師範學院國民教育研究所碩士論文,未出版。 李美堇(2010)。國民小學專業學習社群之推動與成效分析。逢甲大學公共政策所碩士論文,未出版。 解相似研究主題的重 沈靜濤(2008)。教師真業發展評鑑與真業學習社群之個案研究。國立臺灣師範大學教育學系碩士論文,未出版。 林志章(2006)。國小體育組長學校文化價值觀與組織承諾、工作倦怠:個人與上下契合之研究。國立新竹教育大學人資處體育教學碩士班碩士論文,; **要**督料。 林明地、王如哲、王瑞壎、江芳盛、何宣甫、李安明等譯(2003)。Wayne K.Hoy & Cecil G. Miskel 著。教育行政學:理論、研究與實際。高雄市:麗文。 2. 善用參考文獻,可節 林劭仁(2006)。專業學習社群運用於師資培育自研究者評鑑之探究。中正教育研究,5(2),79-111。 林佩璇(2000)。個案研究及其在教育研究上的應用。載於中正大學教育學研究所(主編),質的研究方法(頁239-262)。高雄市:麗文。 ,林忠仁(2009)。國民小學校長分佈領導、灰猩猩效應與專業學習社群關係之研究。國立臺北教育大學教育政策與管理研究所博士論文,未出版。 省杳找資料的時間。 ·林瑄敏(2009)。桃園縣國民小學教師知覺學校文化與教師裏業發展關係之研究。臺北市立教育大學課程與教學研究所課程與教學碩士學位研碩士論文,未出制 洪志林(2011)。國民小學校長多元架構領導、專業學習社群與教學效能關係之研究。國立屏東教育大學教學視導碩士學位學程碩士論文,未出版。 韋氏字典(編)(2011)。韋氏字典。2011年2月28日,取自http://www.merriam -webster.com/。 高子梅(譯)(2007)。Brown J.et al.著。世界咖啡館。臺北市:臉譜。 高淑清(2008)。質的研究的18堂課首航初探之旅。高雄市:麗文。

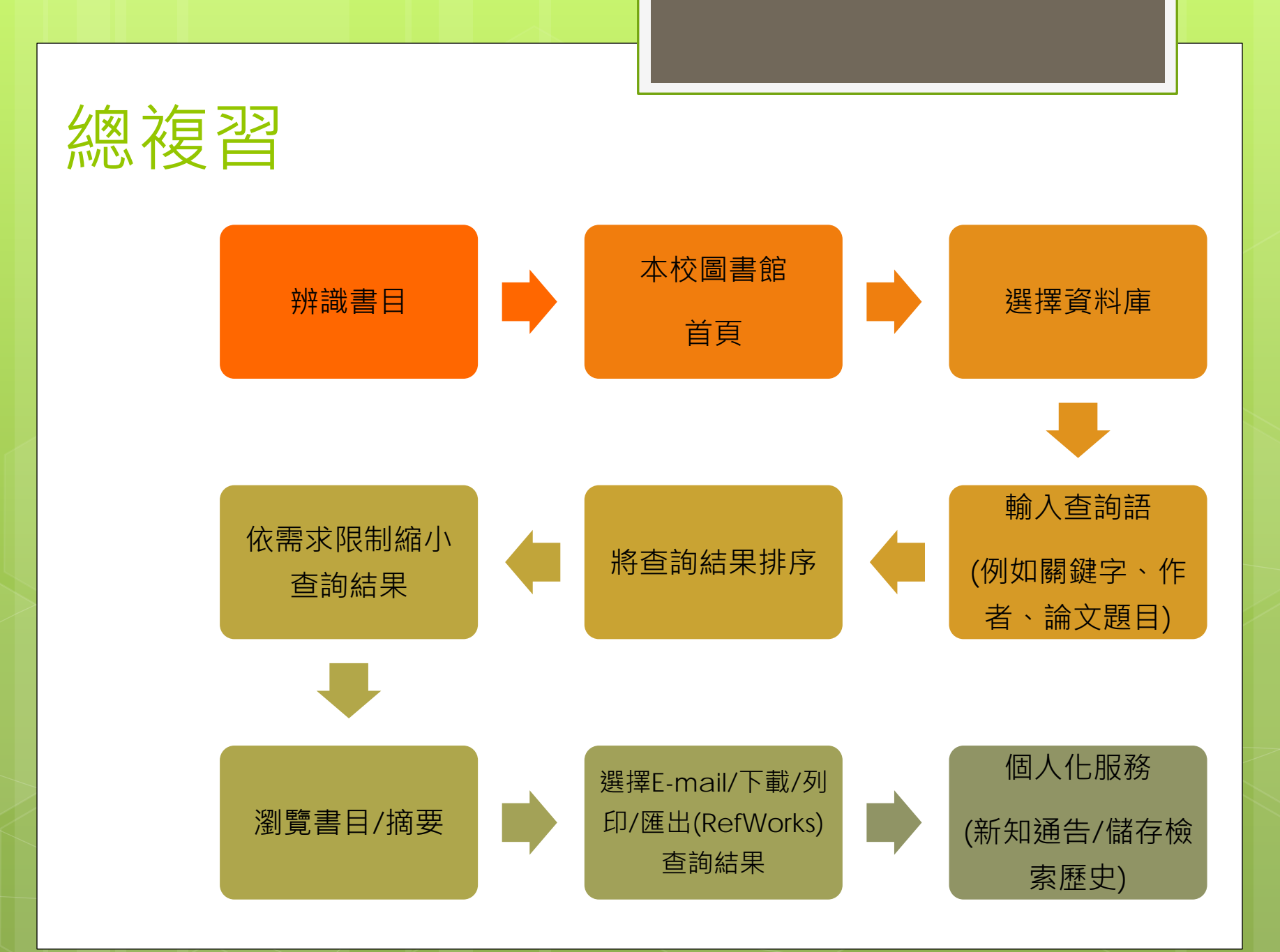

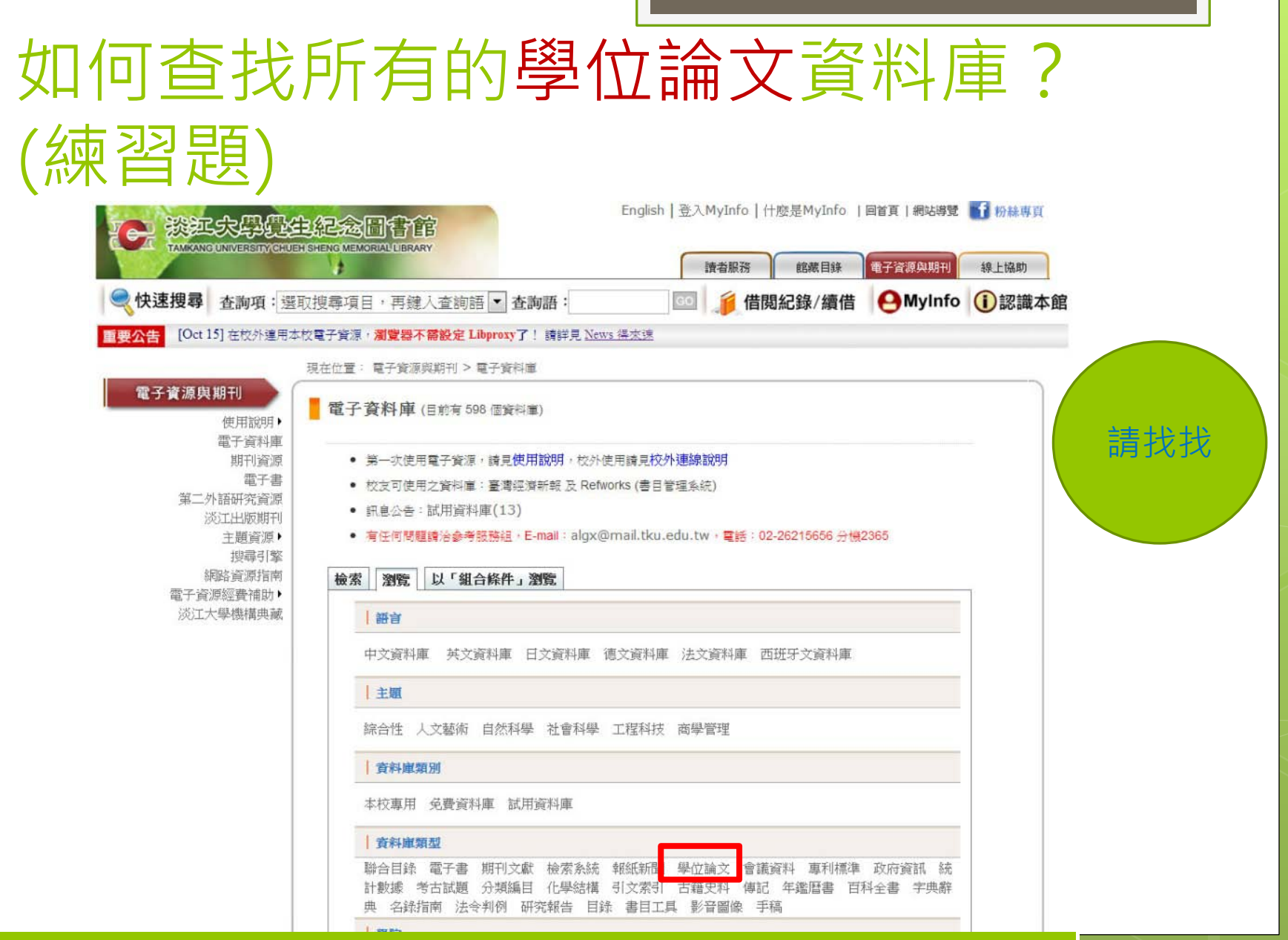

75

## Ans.:本館圖書館首頁>電子資料庫>瀏覽>資料庫類型>學位論>

## Now,請填寫問卷 http://service.lib.tku.edu.tw/

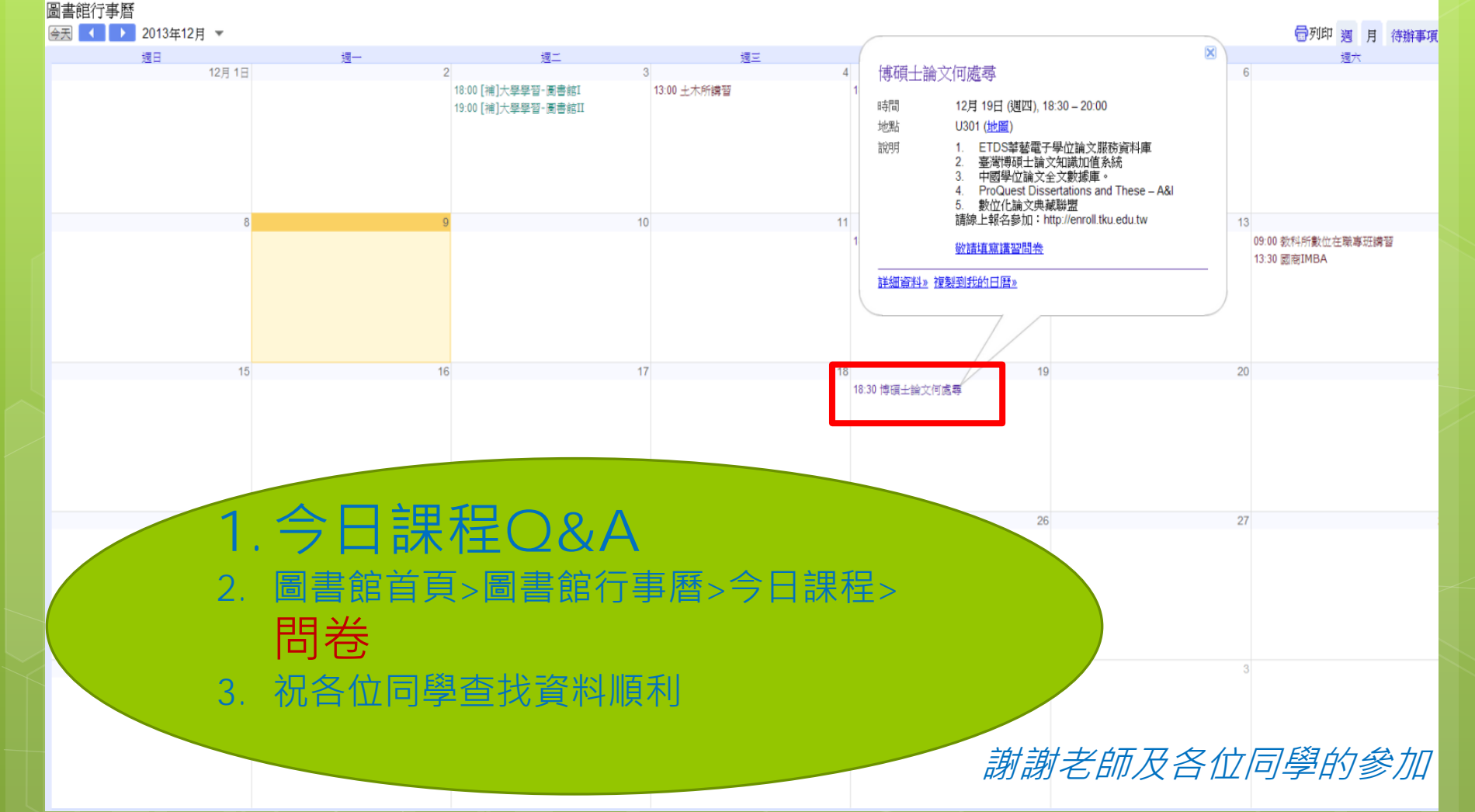

76